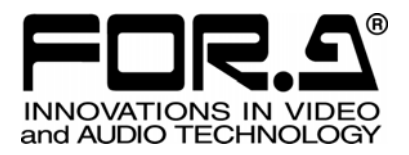

# OPERATION MANUAL

# IVS-700HS Video Stabilizer

1<sup>st</sup> Edition - Rev.2

FOR-A COMPANY LIMITED

### **Important Safety Warnings**

### [Power]

| Caution   | Operate unit <b>only</b> on the specified supply voltage.                                                                                                    |
|-----------|----------------------------------------------------------------------------------------------------|
| €<br>8-⊊- | Disconnect power cord by connector only. <b>Do not</b> pull on cable portion.                                                                                                    |
| Stop      | <b>Do not</b> place or drop heavy or sharp-edged objects on power cord. A damaged cord can cause fire or electrical shock hazards. Regularly check power cord for excessive wear or damage to avoid possible fire / electrical hazards. |

### [Grounding]

| Caution | Ensure unit is properly grounded at all times to prevent electrical shock hazard.                   |
|---------|----------------------------------------------------------------------------------------------------|
| Azard   | <b>Do not</b> ground the unit to gas lines, units, or fixtures of an explosive or dangerous nature. |
| Caution | Ensure power cord is firmly plugged into AC outlet.                                                 |

### [Operation]

| Hazard | <b>Do not</b> operate unit in hazardous or potentially explosive atmospheres. Doing so could result in fire, explosion, or other dangerous results.                                         |
|--------|----------------------------------------------------------------------------------------------------|
| Hazard | <b>Do not</b> allow liquids, metal pieces, or other foreign materials to enter the unit. Doing so could result in fire, other hazards, or unit malfunction.                                 |
|        | If foreign material does enter the unit, turn power off and disconnect power cord <b>immediately.</b> Remove material and contact authorized service representative if damage has occurred. |

### [Transportation]

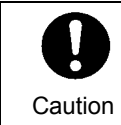

**Handle** with care to avoid shocks in transit. Shocks may cause malfunction. When you need to transport the unit, use the original packing materials or alternate adequate packing.

### [Circuitry Access]

|        | <b>Do not</b> remove covers, panels, casing, or access circuitry with power applied to the unit! Turn power off and disconnect power cord prior to removal. Internal servicing / adjustment of unit should only be performed by qualified personnel.                                                |
|--------|----------------------------------------------------------------------------------------------------|
| Stop   | <b>Do not</b> touch any parts / circuitry with a high heat factor.<br>Capacitors can retain enough electric charge to cause mild to serious shock, even<br>after power is disconnected. Capacitors associated with the power supply are<br>especially hazardous. Avoid contact with any capacitors. |
| Hazard | Unit <b>should not</b> be operated or stored with cover, panels, and / or casing removed.<br>Operating unit with circuitry exposed could result in electric shock / fire hazards or<br>unit malfunction.                                                                                            |

### [Potential Hazards]

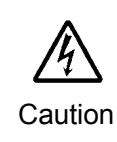

If abnormal smells or noises are noticed coming from the unit, turn power off immediately and disconnect power cord to avoid potentially hazardous conditions. If problems similar to above occur, contact authorized service representative **before** attempting to again operate unit.

### [Consumables]

| $\triangle$ |
|-------------|
| Caution     |

The consumables used in unit must be replaced periodically. For further details on which parts are consumables and when they should be replaced, refer to the specifications at the end of the Operation Manual. Since the service life of the consumables varies greatly depending on the environment in which they are used, they should be replaced at an early date. For details on replacing the consumables, contact your dealer.

### [Rubber Feet]

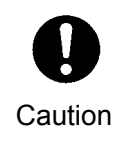

If this product has come with rubber feet attached by screws, do not insert the screws again without rubber feet after removing the rubber feet and screws. It may cause damage to the internal circuits or components of the unit. To install the rubber feet again to the unit, do not use other than the supplied rubber feet and screws.

# **Upon Receipt**

### Unpacking

IVS-700HS units and their accessories are fully inspected and adjusted prior to shipment. Operation can be performed immediately upon completing all required connections and operational settings.

Check your received items against the packing lists below.

| ITEM                | QTY   | REMARKS           |
|---------------------|-------|-------------------|
| IVS-700HS           | 1     |                   |
| AC Cable            | 1     |                   |
| Rack Mount Brackets | 1 pr. | EIA standard type |
| Operation Manual    | 1     |                   |

### Check

Check to ensure no damage has occurred during shipment. If damage has occurred, or items are missing, inform your supplier immediately.

### **Rack Mounting**

The IVS-700HS can be mounted to EIA standard rack units. When rack mounting a unit, remove the rubber feet and use the accessory rack mount brackets (rack ears).

# **Table of Contents**

| <ol> <li>Prior to Starting</li></ol>                                                   | 1<br>1<br>2<br>2<br>2      |
|----------------------------------------------------------------------------------------|----------------------------|
| 2-1. Front Panel<br>2-2. Rear Panel                                                    |                            |
| 3. Connection                                                                          | 0                          |
| <ul> <li>4. Power ON</li> <li>4-1. Startup screen</li> <li>4-2. Menu Screen</li> </ul> | 7<br>7<br>7                |
| 5. Operation                                                                           | 9                          |
| 5-1. Menu List                                                                         | 9                          |
| 5-1-1. Operation Menu                                                                  | 9                          |
| 5-1-2. System Menu                                                                     | 10                         |
| 5-2. Operation                                                                         | 11                         |
| 5-2-1. Button Operation                                                                | 11                         |
| 5-2-2. Menu Operations                                                                 | 12                         |
| 5-3. UNITY                                                                             | 14                         |
| 5-3-1. Setting Parameters to UNITY                                                     | 14                         |
| 5-3-2. Setting UNITY Values                                                            | 14                         |
| 6. Operation Setting                                                                   | 16                         |
| 6-1. Video Shaking Correction (Stabilize)                                              | 16                         |
| 6-2. Correction Level                                                                  | 16                         |
| 6-3. Motion Filter                                                                     | 17                         |
| 6-4. Enhance                                                                           | 17                         |
| 6-5. Anti-alias Filter                                                                 | 18                         |
| 6-6. Freeze                                                                            |                            |
| 6-7. Effective Area                                                                    |                            |
| 6-8. Correction Area                                                                   | 20                         |
| 6-9. Motion Detect Area                                                                |                            |
| 6-10. Video Clip Level (Clip Setting)                                                  |                            |
| 6-11. Video Signal Standard (Signal Select)                                            | 22                         |
| 6-12. Sync Mode (Synchronous)                                                          |                            |
| 7 The Other Settings                                                                   | 24                         |
| 7-1 OPERATE / BY-PASS                                                                  | 24<br>24                   |
| 7-1. ΟΓΕΙΧΤΕ / DIA AGO                                                                 | 2 <del></del><br>24        |
| 7-1-7 BV-DASS                                                                          | 2 <del>4</del><br>24       |
| 7-1-2. DT-1 200                                                                        |                            |
| 7-2-1 Menullock                                                                        |                            |
|                                                                                        |                            |
|                                                                                        | 25                         |
| 7-2-2. Button Lock                                                                     | 25<br>25                   |
| 7-2-2. Button Lock                                                                     | 25<br>25<br>26             |
| 7-2-2. Button Lock                                                                     | 25<br>25<br>26             |
| <ul> <li>7-2-2. Button Lock</li></ul>                                                  | 25<br>25<br>26<br>27       |
| <ul> <li>7-2-2. Button Lock</li></ul>                                                  | 25<br>25<br>26<br>27<br>27 |

| 8-1-1. If RS-232C Used                 | 27 |
|----------------------------------------|----|
| 8-1-2. If RS-422 Used                  |    |
| 8-1-3. Communication Protocol          | 29 |
| 8-1-4. Command List                    |    |
| 8-1-5. Error Message                   | 32 |
| 8-2. GPI Connector                     | 33 |
| 8-2-1. GPI Terminal Equivalent Circuit | 34 |
| 9. If Problems Occur                   | 35 |
| 10. Specifications & Dimensions        |    |
| 10-1. Unit Specifications              |    |
| 10-2. External Dimensions              | 37 |

### 1-1. Welcome

Congratulations! By purchasing IVS-700HS you have entered the world of FOR-A and its many innovative products. Thank you for your patronage and we hope you will turn to FOR-A products again and again to satisfy your video and audio needs.

FOR-A provides a wide range of products, from basic support units to complex system controllers, which have been increasingly joined by products for computer video based systems. Whatever your needs, talk to your FOR-A representative. We will do our best to be of continuing service to you.

# 1-2. About the IVS-700HS

The IVS-700HS is a multi-bit rate and multi-format digital video stabilizer optimized for broadcasting applications. It makes electrical corrections for video shaking occurring with a camera. It corrects the unsteadiness alone while maintaining the panning and tilt movements of the camera. It can also correct unsteadiness on video images for TV programs such as headline news, traffic and weather reports. The IVS-700HS is easy to install and incorporate into existing systems.

### Features

- > Accepts both HD SDI and SD SDI digital component signals
- > Capable of realtime image stabilization (2 frame delay)
- > Corrects only the unsteadiness while automatically recognizing panning and tilt movements
- > Video stabilization available both in LIVE and VCR videos
- Capable of correcting an input signal up to 40% in the vertical/horizontal direction with respect to the screen
- > Provides precise sub-pixel level correction
- > Simple design works by simply connecting the video cable without any special connections
- > Stabilizes only the data in the active area and keeps all the blanking data unchanged
- > Able to pass through the blanking data while compensating the processing delay
- > RS-232C/RS-422 or GPI remote control available

# 1-3. Usage Notes

- When shooting with the camera, use the highest possible shutter speed. Shooting moving objects with a slower shutter speed will result in a blurred and low-resolution image. A shutter speed of 1/240 sec. or less is recommended. This value, however, varies according to shooting subjects, shaking speed and other environments.
- Note that IVS-700HS may not get proper results with some video images as below.
  - Images that appear flat Example: Images with uniform illumination of a wall or floor
  - Images with changing illumination in a single direction Example: Test signals such as Ramp/Color bar where the luminance level only changes horizontally, but not vertically.
  - Images with alternating changes in illumination Example: Images where an object such as a blind has changing light intensity that varies repeatedly at the same interval.
  - 4) Images with multiple movements in different directions Example: Images where a big object crosses in front of the camera.

### 1-4. About This Manual

This manual is intended to help the user easily operate the IVS-700HS and make full use of its functions during operations. Before connecting or operating your unit, read this operation manual thoroughly to ensure you understand the product. After reading, it is important to keep this manual in a safe place and available for reference.

### 2-1. Front Panel

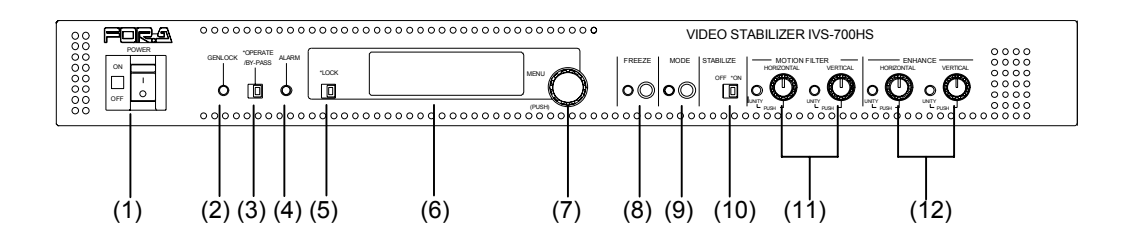

#### (1) Power switch and indicator

Switch used to turn unit power ON / OFF. Power indicator will be lit green whenever power switch is set to ON and power applied to the unit.

#### (2) GENLOCK Indicator

Indicator lights whenever IVS-700HS signal is synced with external reference signal input to rear panel GENLOCK connector.

| Indicator | Indication                                                                                                    | Sync Signal               |
|-----------|----------------------------------------------------------------------------------------------------|---------------------------|
| Lit       | IVS-700HS signal outputs synced to external signal input.                                                         | External reference signal |
| Not lit   | No external reference signal input connected (or input level too low). Internal timing signal used for reference. | Internal reference signal |

#### (3) OPERATE/BY-PASS toggle switch

OPERATE (to left, light ON): Performs the shaking correction and outputs the corrected signals.

BY-PASS (to right , light OFF): Outputs the input signals without performing correction. See section 7-1. "OPERATE / BY-PASS."

#### (4) ALARM indicator

Indicator lights whenever the fan failure occurs.

#### (5) LOCK/OPERATE toggle switch

Right side: The switch is set to Menu mode and menu settings can be made.

Left side: The switch is set to Menu Lock mode and menu settings cannot be made (lit orange).

The display panel shows "LOCK" when the switch is set to Menu Lock mode.

(6) Display panel (Vacuum-Fluorescent Display)

Two line, 16-character per line, bright vacuum fluorescent display. This is used for both message and menu display.

#### (7) Menu Control

Used to make menu settings.

Parameters are changed (by turning the control clockwise or counterclockwise) and set (by pressing the control) while viewing the displayed information on the display panel (6).

(8) FREEZE

Used to switch freeze operation ON/OFF. See section 6-6. "Freeze." Left indicator lights whenever the FREEZE operation is set to ON.

(9) MODE

Used to enter the System Mode. Press and hold down the MODE button for several seconds to enable the system mode. The LED lights up to indicate the unit is operating in system mode. Press the button again to return to the normal operation mode. See section 5-1-2. "System Menu."

#### IMPORTANT

Be aware that when in the System Mode, a rectangle or a masked region that indicate the Effective Area, the Correction Area or the Motion Detect Area will be displayed on VIDEO OUT output screen. See section 4-2 "Menu Screen."

(10)STABILIZE

Used to switch video shaking correction ON/OFF. See section 6-1 "Video Shaking Correction (Stabilize)."

ON (to right, indicator light ON): OFF (to left, indicator light OFF): Video shaking correction is performed. Video shaking correction is not performed.

#### (11)MOTION FILTER

HORIZONTAL:Used to adjust the horizontal motion filter for smooth correction.VERTICAL:Used to adjust the vertical motion filter for smooth correction.See section 6-3 "Motion Filter."

The MOTION FILTER can be set by turning the respective control. Each parameter can be set to the factory or user default (UNITY) by pressing the controls. Once the unity default setting is applied, the UNITY indicator at the left lights green. If the control is pressed again, the value can be changed by turning the control. See section 5-3 "UNITY."

#### (12)ENHANCE

HORIZONTAL: Used to adjust the horizontal edge enhancement. VERTICAL: Used to adjust the vertical edge enhancement. See section 6-4 "Enhance."

The ENHANCE can be set by turning the respective control. Each parameter can be set to the factory or user default (UNITY) by pressing the controls. Once the unity default setting is applied, the UNITY indicator at the left lights green. If the control is pressed again, the value can be changed by turning the control. See section 5-3 "UNITY."

### 2-2. Rear Panel

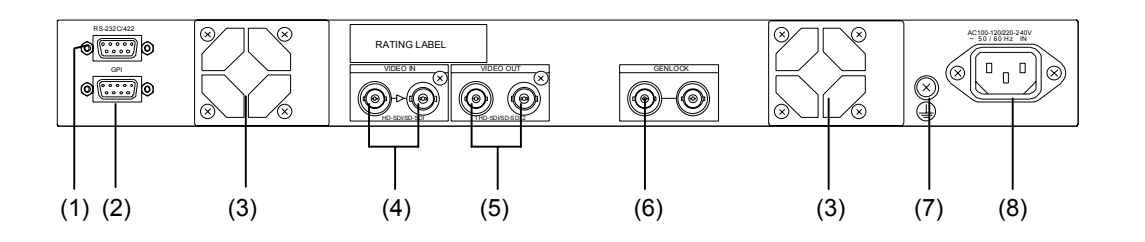

#### (1)RS-232C /RS-422

Used for serial control connection. 9-pin D-sub male. (RS-232C/RS-422 selectable.) See section 8-1 "RS-232C/422 Connector."

(2)GPI

Used for GPI control connection. 9-pin D-sub connector, female. See section 8-2 "GPI Connector."

#### (3)FAN

Used to air cool unit to prevent overheating. Do not block fan intake with other equipment or objects.

#### (4) VIDEO IN (HD/SD SDI)

Used for serial digital component video input connection. Right connector is used to active throught out.

#### (5)VIDEO OUT (HD/SD SDI)1, 2

Used for serial digital component video output connection.

The connectors will output the corrected video input from (4) VIDEO IN if the OPERATE/BY-PASS switch on the front panel is set to OPERATE.

The VIDEO OUT1 outputs the input image directly if the switch is set to BY-PASS or the unit power is OFF. The VIDEO OUT2 doesn't output any images if the switch is set to BY-PASS or the unit power is OFF. See the table below.

| VIDEO<br>OUT | Power<br>ON/OFF | OPERATE / BY-PASS<br>Setting | Output Video Image        |
|--------------|-----------------|------------------------------|---------------------------|
|              |                 | OPERATE                      | Corrected image           |
| 1            | ON              | BY-PASS                      | Input image (uncorrected) |
|              | OFF             |                              | Input image (uncorrected) |
| 2            |                 | OPERATE                      | Corrected image           |
|              | ON              | BY-PASS                      | None                      |
|              | OFF             |                              | None                      |

(6) GENLOCK

Used for input of external Black Burst or Tri Level sync reference signal. Front panel GENLOCK indicator lights when the GENLOCK signal is input to this connector. Right (loopthru) connector must be 75 ohm terminated if it isn't connected to other system equipment.

#### IMPORTANT

The genlock input enables to align the horizontal phase of output video. (Phase-lock range:  $\pm 1/2H$ ) The vertical phase lock function is not implemented. So input the reference signal of the same phase as SDI inputs.

#### (7)Ground Terminal

Used to ground unit to protect operators against static electricity and / or electrical shock.

(8) AC IN (AC 100-120/220-240V 50/60Hz)

Used for connection to AC power source via supplied cable.

# 3. Connection

### Standard Connection Example

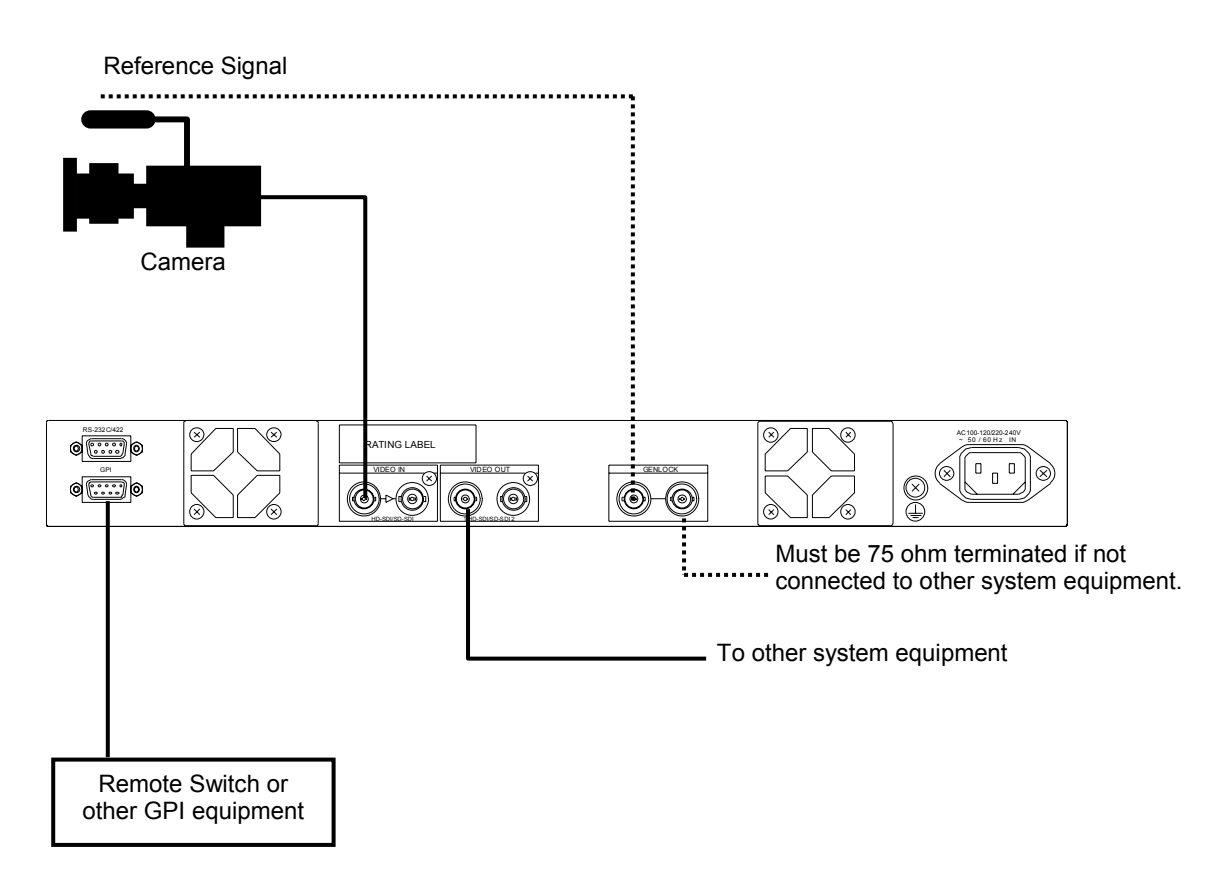

#### IMPORTANT

The HD/SD SDI VIDEO IN (serial digital component input) connector has an active-through output.

The GENLOCK connector has a loop-through output. The 75 ohm termination is needed if the input reference signal is not looped through.

### 4-1. Startup screen

Turn the Power switch to ON after all system connections are complete. The IVS-700HS firmware version is displayed at startup.

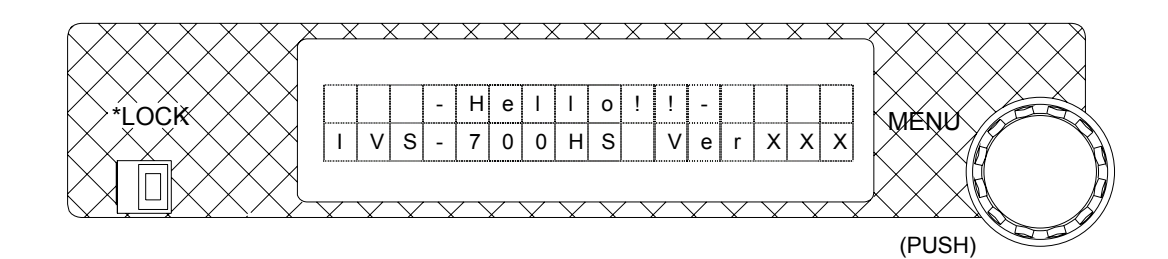

# 4-2. Menu Screen

Promptly after the startup screen, the menu screen that indicates the current operation mode, the video input status, and the video format selected in the system menu will be displayed on the display panel as the figure below.

| 0 | Ρ | Е | R | А | Т | Е |   |   |   | ۷ | Ι | D | : | I | n |
|---|---|---|---|---|---|---|---|---|---|---|---|---|---|---|---|
| E | С | Μ |   |   | 1 | 0 | 8 | 0 | 1 | 5 | 9 |   | 9 | 4 | i |

| Item               | Display | Description                                                                                                    |
|--------------------|---------|----------------------------------------------------------------------------------------------------|
|                    | OPERATE | Operates in local mode. All process button and menu controls on the front panel are enabled.                                                                                     |
|                    | LOCK    | Operates in local mode. However, all menu operations are locked and disabled.                                                                                                    |
| Operation Mode     | Serial  | Operates in serial mode with RS-232C or RS-422.<br>All process button and menu controls except setting<br>display and "Control" menu setting on the front<br>panel are disabled. |
|                    | GPI     | Operates in GPI mode. All process button and<br>menu controls except setting display and "Control"<br>menu setting on the front panel are disabled.                              |
|                    | VID: In | Input video signal is present.                                                                                                    |
| Video Input Status | VID: No | No input video signal is present.                                                                                                    |
|                    | VID: Bp | BY-PASS operation is functioning.                                                                                                    |
| Effective Area     | E       | Displayed if the Effective Area is not set as the factory made default setting                                                                                                   |
|                    |         | (See section 6-7.).                                                                                                    |
| Correction Area    | С       | Displayed if the Correction Area is not set as the factory made default setting                                                                                                  |
|                    |         | (See section 6-8.).                                                                                                    |
| MD Area            | М       | Displayed if the Motion Detection Area is not set as the factory made default setting                                                                                            |
|                    |         | (See section 6-9.).                                                                                                    |

| Item         | Display                                                                                     | Description                                          |
|--------------|---------------------------------------------------------------------------------------------|------------------------------------------------------|
| Video Format | 1080/59.94i<br>1080/60i<br>1080/50i<br>720/60p<br>720/59.94p<br>720/50p<br>525/60<br>625/50 | The video signal format selected in the system menu. |

#### IMPORTANT

When in the System Mode, a rectangle or a masked region that indicate the Effective Area, the Correction Area or the Motion Detect Area will be displayed on VIDEO OUT output screen unless they are set as the factory made default setting. To avoid this, check whether E, C or M is displayed on the menu screen when starting up the unit.

A message "UNLOCKED" will be displayed and flashing if a video not selected in the VIDEO FORMAT is received.

"FAN ERROR" will be displayed and flashing if a fan error occurs, and "POWER ERROR" will be displayed and flashing if there is a power malfunction. In both cases, turn the unit power OFF and contact your FOR-A supplier immediately.

# 5. Operation

The IVS-700HS is operated using toggle switches, buttons and the menu screen on the front panel. If "LOCK" is displayed on the display panel, turn the <u>LOCK/OPERATE</u> toggle switch to "OPERATE", and then make setting changes. The system-related settings can be made in the system menu. To change the parameter of the system menu, enter the system mode by holding down the MODE button for several seconds.

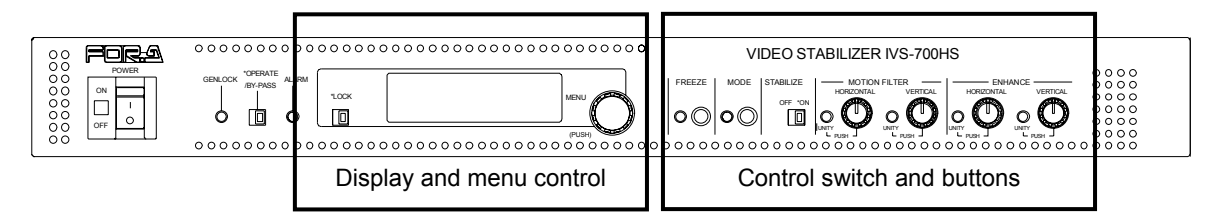

### 5-1. Menu List

This section provides an explanation of all available IVS-700HS menu settings in order of the menu display. The parameters in the shaded cells are operated by the buttons or the toggle switches on the front panel. See section 5-2-1 "Button Operation" for use of the buttons and the toggle switches and 5-2-2 "Menu Operations " for instructions on operation menu.

### 5-1-1. Operation Menu

| Feature                                             |                                                                                     | Description                                                | Factory<br>Setting | Setting Range                               | Ref.  |
|-----------------------------------------------------|-------------------------------------------------------------------------------------|------------------------------------------------------------|--------------------|---------------------------------------------|-------|
| Stabilize Switches video shaking correction ON/OFF. |                                                                                     | ON                                                         | ON/OFF             | 6-1                                         |       |
| Correctio                                           | n Level                                                                             | Sets the correction level.                                 | 5                  | 0 to 15                                     | 6-2   |
| Motion                                              | VER                                                                                 | Adjusts the motion filter for                              | 0                  | 0 to 15                                     | 63    |
| Filter                                              | HOR                                                                                 | smooth correction.                                         | 0                  | 0 to 15                                     | 0-5   |
| Enhanco                                             | VER                                                                                 | Adjusts the edge                                           | 0                  | 0 to 15                                     | 64    |
| LIIIIdiice                                          | HOR enhancement.                                                                    |                                                            | 0                  | 0 to 15                                     | 0-4   |
| Anti-alias VER                                      |                                                                                     | Adjusts the anti-alias filter                              | 15                 | 0 to 15                                     | 65    |
| Filter                                              | HOR                                                                                 | to reduce the jagged lines.                                | 15                 | 0 to 15                                     | 0-5   |
| Button<br>Freeze<br>Menu                            |                                                                                     | Switches Freeze operation ON/OFF.                          | OFF                | ON/OFF                                      |       |
|                                                     |                                                                                     | Defines Freeze attribute.                                  | Odd Only           | Frame Freeze,<br>Odd Only,<br>Even Only     | 6-6   |
| Set Unity                                           |                                                                                     | Sets the UNITY value of the Motion Filter and the Enhance. |                    | Mot-F(H),<br>Mot-F(V),<br>ENH(H),<br>ENH(V) | 5-3-2 |
| Control                                             |                                                                                     | Sets the operation mode.                                   | Local              | Local, Serial, GPI                          | 7-2   |
| Serial Select                                       |                                                                                     | Selects RS-232C or RS-422.                                 | RS-232C            | RS-232C,<br>RS-422                          | 7-2-3 |
| Control                                             | Lock                                                                                | Locks the operation button.                                | OFF                | ON/OFF                                      | 7-2-2 |
| Software<br>(Hardware                               | Software Version<br>(Hardware Version)     Displays software and hardware versions. |                                                            |                    |                                             |       |

### IMPORTANT

The operation button status on the front panel and the menu settings will remain unchanged (except the FREEZE button) when the system is restarted. To restore all parameters to factory default, refer to section 7-3 "Returning to Default."

### 5-1-2. System Menu

The system menu can be viewed by turning the menu control. To change the system menu settings, enter the system mode by holding down the MODE button until the LED is lit. Press the button again to return to the normal operation. See section 5-2-2 "Menu Operations " for menu settings. To make the operation easier, the Jog/Shuttle feature is available in the Motion Detect Area setting.

#### NOTE

When switching from the operation menu to the system menu, complete the settings, and then press the MODE button. Do not press the MODE button until the setting has been completed as well as when exitting from the system menu.

When in the System Mode, a rectangle or a masked region that indicate the Effective Area, the Correction Area or the Motion Detect Area will be displayed on VIDEO OUT output screen unless they are set as the factory made default setting. To avoid this, check whether E, C or M is displayed on the menu screen when starting up the unit.

| Feature            | Description                               | Factory Settings |       | tings                                                                               | Setting Range                  |                                                                 |              | Ref. |
|--------------------|-------------------------------------------|------------------|-------|-------------------------------------------------------------------------------------|--------------------------------|-----------------------------------------------------------------|--------------|------|
|                    |                                           | HD 16:9(+0)      |       | 16:9(+0) to 16:9(+7) (8 steps)<br>4:3(-7) to 4:3(+7) (15 steps)                     |                                |                                                                 |              |      |
| Effective          | Sets                                      | SD 4:3(+0)       |       | 3(+0)                                                                               | 4:3(+0)<br>16:9(-7)            | 4:3(+0) to 4:3(+7) (8 steps)<br>16:9(-7) to 16:9(+7) (15 steps) |              |      |
| Area               | effective area.                           |                  |       |                                                                                     |                                | Start_H                                                         | Varies       | 6-7  |
|                    |                                           |                  |       |                                                                                     | Adiust                         | Start_V                                                         | depending    |      |
|                    |                                           |                  |       |                                                                                     |                                | End_H                                                           | on the video |      |
|                    |                                           |                  |       |                                                                                     |                                | End_V                                                           | Signal.      |      |
| Correction<br>Area | Sets the correction area.                 | 0                |       | 0 to 15                                                                             | 0 to 15                        |                                                                 | 6-8          |      |
| Motion Sets the    |                                           |                  |       | Normal                                                                              |                                |                                                                 |              |      |
|                    |                                           |                  |       | Start_H Varies                                                                      |                                |                                                                 |              |      |
| Detect             | detect                                    | Normal           |       | Adjust                                                                              | Start_V                        | depending                                                       | 6-9          |      |
| Area area.         |                                           |                  |       | Aujusi                                                                              | End_H                          | on the video                                                    |              |      |
|                    |                                           |                  |       |                                                                                     | End_V                          | signal.                                                         |              |      |
|                    | Sets the                                  | Super-White OFF  |       | ON/OFF                                                                              |                                |                                                                 |              |      |
| Clip Setting       | video clip                                | Super-Black OFF  |       | ON/OFF                                                                              |                                |                                                                 | 6-10         |      |
| level.             |                                           | Chroma-0         | Clip  | ON                                                                                  | ON/OFF                         |                                                                 |              |      |
| Signal<br>Select   | Selects the<br>video<br>signal<br>format. | 1080/59.94i      |       | 1080/59.94i, 1080/60i<br>1080/50i, 720/60p<br>720/59.94p, 720/50p<br>525/60, 625/50 |                                |                                                                 | 6-11         |      |
| Synchro-<br>nous   | Selects the reference signal              | Inpu             | t Loc | :k                                                                                  | Genlock<br>Genlock<br>Input Lo | k(BB)<br>k(TRI_S)<br>ock                                        |              | 6-12 |

# 5-2. Operation

### 5-2-1. Button Operation

Stabilize can be switched ON/OFF using the toggle switch on the front panel. Although "Stabilize" is displayed in the menu, it is used only for display. For Motion Filter and the Enhance, turn each button on the front panel. When you turn the button, the setting value will be displayed in the menu. However, "Motion Filter" and "Enhance" menu are used only for display.

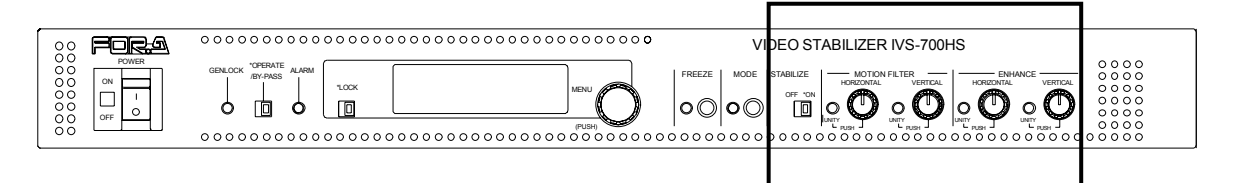

| Feature         Description |                                                         | Ref. |
|-----------------------------|---------------------------------------------------------|------|
| Stabilize                   | Used to switch video shaking correction ON/OFF.         | 6-1  |
| Motion Filter               | Used to adjust the motion filter for smooth correction. | 6-3  |
| Enhance                     | Used to adjust the edge enhancement.                    | 6-4  |

Each parameter for the MOTION FILTER and ENHANCE can be set to UNITY (default) with a single press of a button. The UNITY values can also be set by the user. See section 5-3 "UNITY."

### 5-2-2. Menu Operations

The procedures for selecting menus and making settings and adjustments are shown below

(1) Turn the menu control on the front panel to select the menu item.

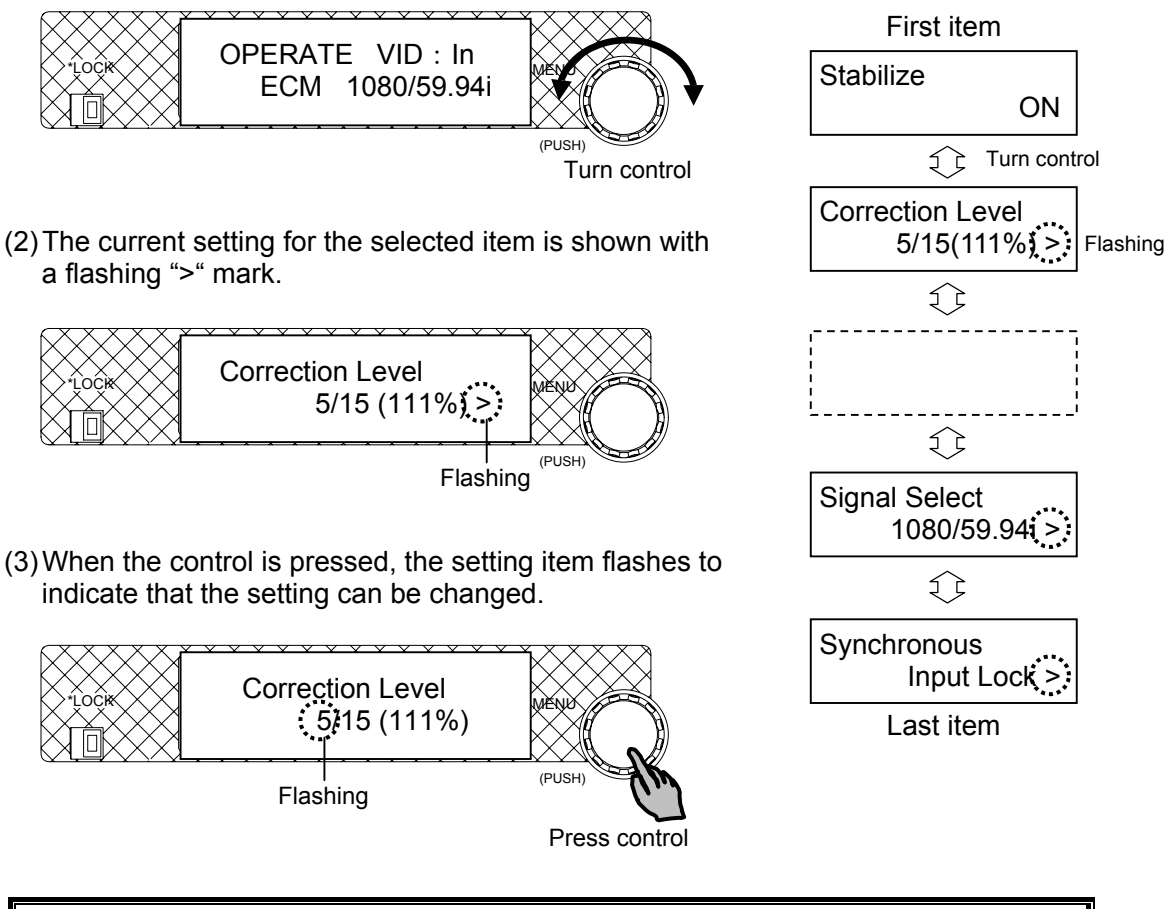

#### IMPORTANT

When the ">" mark is flashing at the bottom right of the display panel, pressing the control makes the setting item flash so that the setting can be changed.

(4) Turn the control to change the setting for the selected menu item.

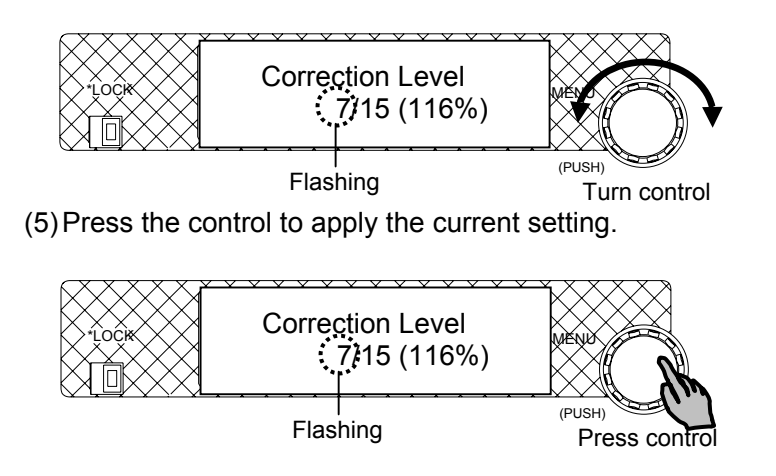

♦ Submenu

The procedure for submenu operation is the same as the procedure for menu operation. To return to the upper menu, select "-to TOP-" and press the control. For more detail about submenu operation, see section 5-3-2 "Setting UNITY Values."

#### ♦ Jog/Shuttle Mode

The Jog Mode and the Shuttle Mode are available whenever "Adjust" is selected in the Mot-Detect (Motion Detect) Area under the system menu,

<Selecting the Shuttle Mode>

The mode selection item will be displayed at the bottom of the parameters in the sub menu.

- 1) Press the menu control when "Jog Mode" is displayed.
- 2) ">" will start flashing.
- 3) Turn the menu control and select the Shuttle Mode.
- 4) "Shuttle Mode" will start flashing.
- 5) Press the menu control to apply the setting

Repeat the same procedure for returning to the Jog Mode.

<Operating in the Shuttle Mode>

- Turning the menu control one step right (left) gradually increases (decreases) the setting value. Turning the control one more step right (left) displays ">>", and quickly increases (decreases) the setting value. To set the value, press the menu control.
- Four steps of speed are available in the Shuttle Mode and these steps of speed are expressed as the number of the code ">". The normal speed is represented by the ">", while the highest speed is represented by the ">>>".

# 5-3. UNITY

Each parameter for the MOTION FILTER and ENHANCE can be set to UNITY (default) with a single press of a button. The UNITY values can also be set by the user. The procedures for setting parameters to UNITY and making UNITY values are described below.

#### IMPORTANT

To restore all parameters to factory default, refer to section 7-3 "Returning to Default."

### 5-3-1. Setting Parameters to UNITY

1) Press the control once. The unity default setting is applied to the parameter and the UNITY indicator at the left turns on.

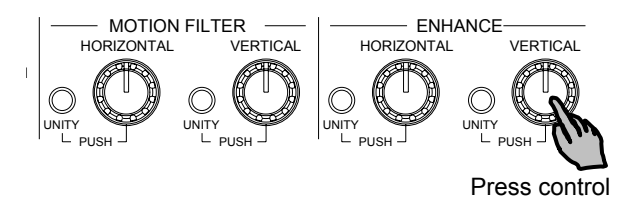

2) Press the control again. The UNITY indicator turns off and the parameter is returned to the control set value. You can adjust the value of the parameter again using the control.

### 5-3-2. Setting UNITY Values

The user can set the desired UNITY values instead of the factory defaults. The setting procedure is as follows.

- (1) Turn the menu control on the front panel to display the "Set Unity" menu.
- (2) After verifying the " > " at the right of the menu is flashing, press the menu control to access the setting stage.
- (3) When the control is pressed, the parameter names appear. Turn the control to select the parameter (see the table below) whose UNITY value you want to.

| Abbrev. for<br>Parameters | Description                                                  | Factory<br>Settings | Setting Range |
|---------------------------|--------------------------------------------------------------|---------------------|---------------|
| Mot-F (H)                 | Motion Filter (Horizontal)                                   | 0                   | 0 to 15       |
| Mot-F (V)                 | Motion Filter (Vertical)                                     | 0                   | 0 to 15       |
| ENH (H)                   | Enhance (Horizontal)                                         | 0                   | 0 to 15       |
| ENH (V)                   | Enhance (Vertical)                                           | 0                   | 0 to 15       |
| Aply Curr Value           | Applies the current value to UNITY for all parameters above. |                     |               |
| -to Top-                  | Returns to the upper menu.                                   |                     |               |

- (4)When the control is pressed, the setting value flashes to indicate that the setting can be changed. Turn the control to change the value.
- (5) Press the control to apply the current setting.

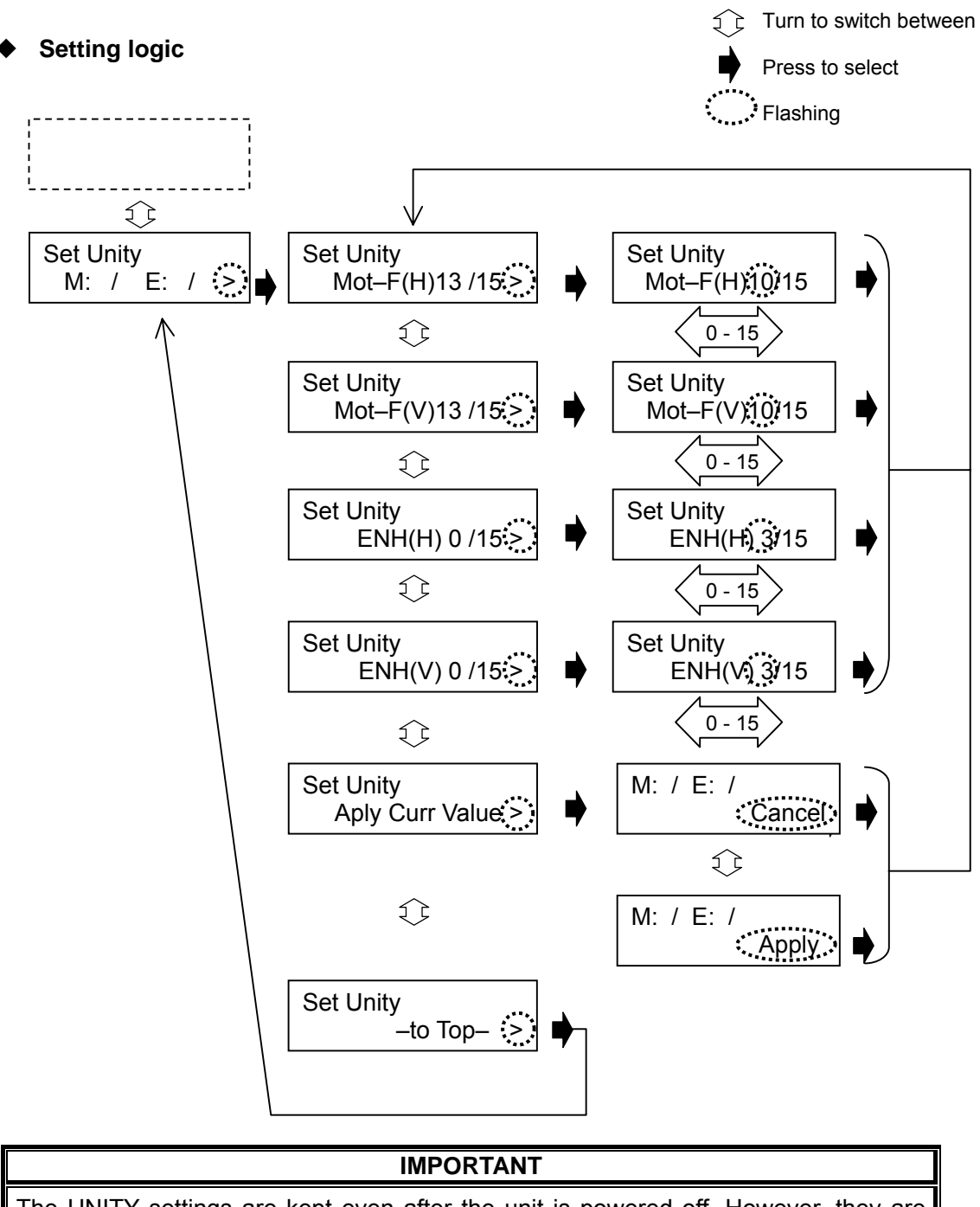

The UNITY settings are kept even after the unit is powered off. However, they are returned to the factory default after the unit is initialized.

# 6. Operation Setting

In this chapter the labels as shown below give you at-a glance reference for how to set parameters.

| Button | Menu | System Menu | Menu Display | UNITY Button | JOG/SHUTTLE |
|--------|------|-------------|--------------|--------------|-------------|

# 6-1. Video Shaking Correction (Stabilize)

| Button Menu Display |        |  |              |  |
|---------------------|--------|--|--------------|--|
|                     | Button |  | Menu Display |  |

The STABILIZE switch is used to set video shaking correction ON/OFF.

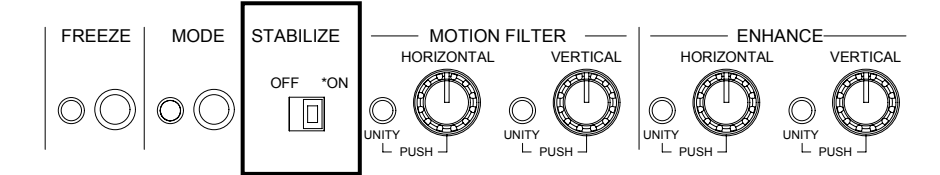

If the switch is set to ON, video shaking is corrected, and images are magnified based on the percentage set in section 6-2 "Correction Level." If the switch is set to OFF, video shaking is not corrected, and images are magnified based on the percentage set in the menu. The input signals are bypassed and output from VIDEO OUT1 whenever the OPERATE/BY-PASS toggle switch on the front panel is set to BY-PASS regardless of the STABILIZE setting. The STABILIZE setting can be also checked in the "Stabilize" menu of the menu display. Note that the Stabilize menu is used only for display.

### 6-2. Correction Level

| Menu |      |  |  |
|------|------|--|--|
|      | Menu |  |  |

The "Correction Level" determines the correction range. This parameter can be set in the "Correction Level" menu. The image magnification percentage for this level is also displayed. If set higher, larger motions can be corrected, however, the corrected image can cover only a small area. If set lower, larger motions cannot be corrected, however, the corrected image can cover a large area.

Settings less than 4 are effective for small vibrations caused by machines, winds, etc.

Even if set to 0, video stabilization is available if the motions are small.

Settings between 5 to 10 are effective for camera shake, wheel deflections, etc.

Settings more than 10 are effective for high zooming or if an object is very close to the camera.

| Covered area     | Large     |          | Small     |
|------------------|-----------|----------|-----------|
| Corrected motion | Small     | Default  | Large     |
|                  | ◀         |          | <b>→</b>  |
|                  | 0/ (100%) | 5 (111%) | 15 (143%) |

# 6-3. Motion Filter

| Button |  | Menu Display | UNITY Button |  |
|--------|--|--------------|--------------|--|

MOTION FILTER determines the filtering level for video stabilization. The level can be set separately for Horizontal and Vertical in the range from 0 to 15. (0 Minimum strength, 15: Maximum strength) using the controls below.

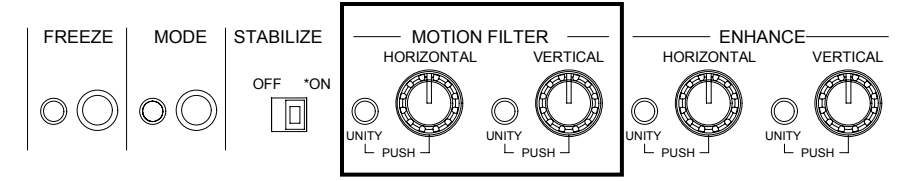

Set higher to use a filter giving priority to video stabilization. Set lower to use a filter giving priority to smoothness.

Settings between 13 to 15 are effective for fixed point monitoring, such as for stationary cameras. Settings between 0 to 5 are effective for mobile cameras. The MOTION FILTER settings can be also checked in the "Motion Filter" menu of the menu display. Note that the "Motion Filter" menu is only used for display.

| Motion of image | Smooth | Jerky |
|-----------------|--------|-------|
| Effectiveness   | Low    | High  |
|                 | •      |       |
|                 | 0      | 15    |

**NOTE** Each control can be pressed to set the parameter to UNITY (default). The user can set the desired UNITY values instead of the factory defaults. See section 5-3 "UNITY."

### 6-4. Enhance

| Button |  | Menu Display | UNITY Button |  |
|--------|--|--------------|--------------|--|
|        |  |              |              |  |

ENHANCE (edge enhancement) uses the image intensity gradient to enhance object boundaries. The enhance level can be adjusted separately for Horizontal and Vertical in the range from 0 to 15.

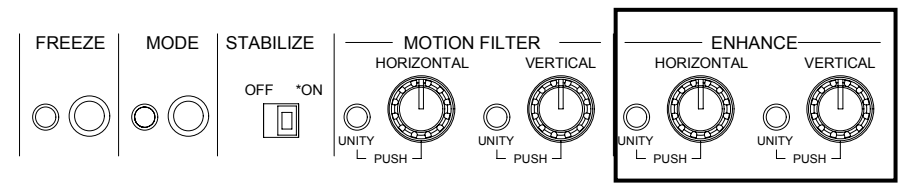

The ENHANCE settings can be also checked in the "Enhance" menu of the menu display. Note that the "Enhance" menu is used only for display.

| NOTE                                                                                                    |
|----------------------------------------------------------------------------------------------------|
| Each control can be pressed to set the parameter to UNITY (default). The user can set the desired UNITY values instead of the factory defaults. See section 5-3 "UNITY." |

# 6-5. Anti-alias Filter

| Menu |  |  |
|------|--|--|

"Anti-alias Filter" menu is used to reduce the jagged diagonal lines when enlarging the images. This parameter can be set in the range from 0 to 15 levels. If set to 0, no anti-alias is applied. In contrast, setting to 15 applies the maximum strength of anti-alias.

### 6-6. Freeze

| Button | Menu |  |  |
|--------|------|--|--|
|        |      |  |  |

The FREEZE button switches freeze mode ON/OFF.

#### Setting Video Freeze

1) Press button to set freeze mode ON (indicator light on).

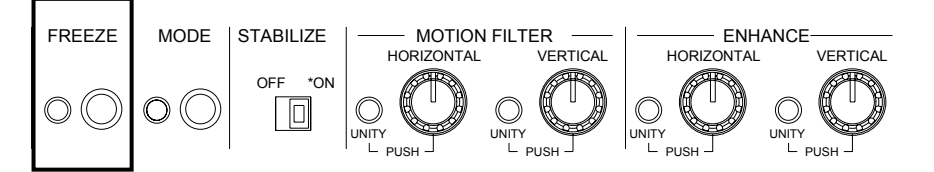

2) Even or odd field freeze can be also selected in the "Freeze Mode" menu (See below).

| Freeze Mode Setting | Description                    |
|---------------------|--------------------------------|
| Frame Freeze        | Freezes a frame                |
| Odd Only            | Freezes an odd field (Default) |
| Even Only           | Freezes an even field          |

Press button again to set freeze mode OFF (indicator light off).

### 6-7. Effective Area

| System Menu Menu Display |  |             |              |  |
|--------------------------|--|-------------|--------------|--|
|                          |  | System Menu | Menu Display |  |

The "Effective Area" determines the region where the image is displayed. The "Effective Area" setting is useful to reduce edge noise, especially for the blackish noise caused by video conversion between 4:3 and 16:9 images.

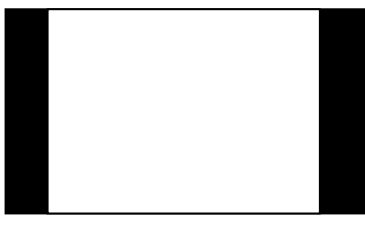

Example1: 16:9 Side Panel

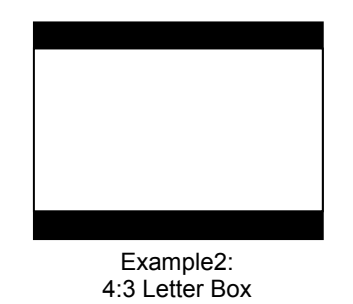

#### • Setting the Effective Area

- 1) Press and hold down the MODE button for several seconds until the LED is lit to enter the system mode.
- 2) In the system mode, select the Effective Area menu.
- 3) While monitoring the VIDEO OUT image, set the Effective Area. This setting affects both the width and height at the same time, at the same ratio, so the video keeps the same dimensions. However selecting 4:3 for 16:9 images or 16:9 for 4:3 images automatically cuts the height or the width of the image at first. And then setting the number value in the parentheses adjusts both the width and the height at the same time.

|    | Setting Range                                                   |
|----|-----------------------------------------------------------------|
| HD | 16:9(+0) to 16:9(+7) (8 steps)<br>4:3(-7) to 4:3(+7) (15 steps) |
| SD | 4:3(+0) to 4:3(+7) (8 steps)<br>16:9(-7) to 16:9(+7) (15 steps) |

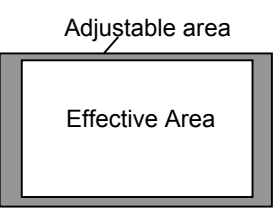

4) When "Adjust" is selected, following four parameters are appeared. Use these four parameters to finely adjust the Effective Area.

| When operat | ing in the HD mode:                                         | (4 |
|-------------|-------------------------------------------------------------|----|
| Parameter   | Setting Range                                               |    |
| Start_H     | 16:9(+0)to16:9(+7) (8 steps)<br>4:3(-7)to4:3(+7) (15 steps) |    |
| Start_V     | Normal(+0) to Normal(+7) (8 steps)                          |    |
| End_H       | 16:9(+0)to16:9(+7) (8 steps)<br>4:3(-7)to4:3(+7) (15 steps) |    |
| End_V       | Normal(+0) to Normal(+7) (8 steps)                          |    |

The number in the parentheses represents value for adjustment

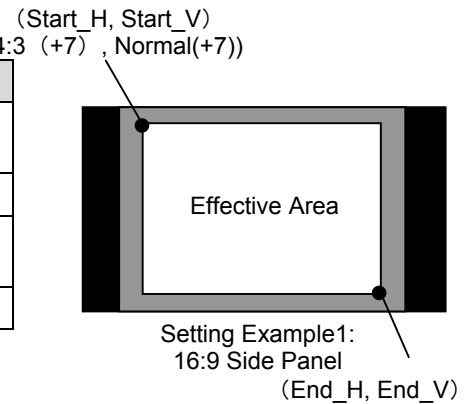

(End\_H, End\_V) (4:3(+7), Normal(+7))

| When operat | ing in the SD mode:                                             | ( |
|-------------|-----------------------------------------------------------------|---|
| Parameter   | Setting Range                                                   |   |
| Start_H     | Normal(+0) to Normal(+7) (8 steps)                              |   |
| Start_V     | 4:3(+0)to4:3(+7) (8steps)<br>16:9(-7)to16:9(+7) (15steps)       |   |
| End_H       | Normal(+0) to Normal(+7) (8 steps)                              |   |
| End_V       | 4:3(+0) to 4:3(+7) (8 steps)<br>16:9(-7) to 16:9(+7) (15 steps) |   |

The aspect ratio is represented by 16:9 or 4:3.

The aspect ratio is represented by 16:9 or 4:3.

on a 2-pixel resolution.

The number in the parentheses represents value for adjustment on a 2-pixel resolution.

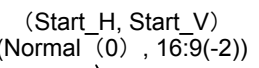

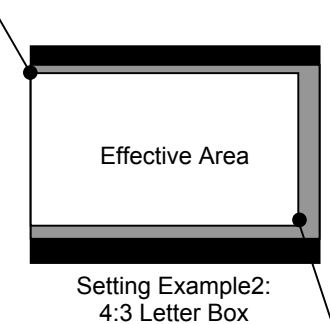

<sup>(</sup>End\_H, End\_V) (Normal(+7), 16:9(+5))

#### IMPORTANT

While setting the Effective Area, a rectangle or a masked region that indicates the Effective Area will be displayed on VIDEO OUT output screen unless it is set as the factory made default setting. To avoid this, check whether "E" is displayed on the menu screen when starting up the unit. After the setting has been completed, the rectangle region will disappear. Note that setting the "Effective Area" lets the "Correction Area and "Motion Detect Area" return to factory default settings.

### 6-8. Correction Area

| System Menu Menu Display |             |              |  |
|--------------------------|-------------|--------------|--|
|                          | System Menu | Menu Display |  |

The "Correction Area" determines the region to be corrected in the image. The Correction Area can be set in the range from 0/15 to 15/15.

When set to "0/15" (i.e., The Correction Area equals the Effective Area.):

If the Correction Area exceeds the correction limit because the images are magnified based on the percentage set in the "Correction Level" (See section 6-2), an adequate stabilization cannot be made although the images will not be cut off. To correct the images, set the "Correction Level" higher.

When set to "1/15" to "15/15":

Although a part of the images may be cut off after the correction, the images are corrected properly even when the Correction Area exceeds the correction limit where the correction area is set to "0/15".

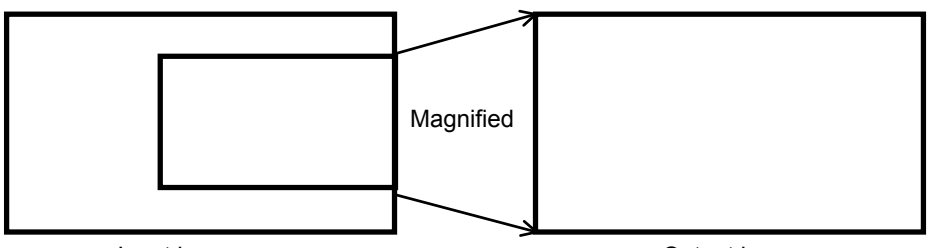

Input image

Output image

When set to "0" (same as the Effective Area):

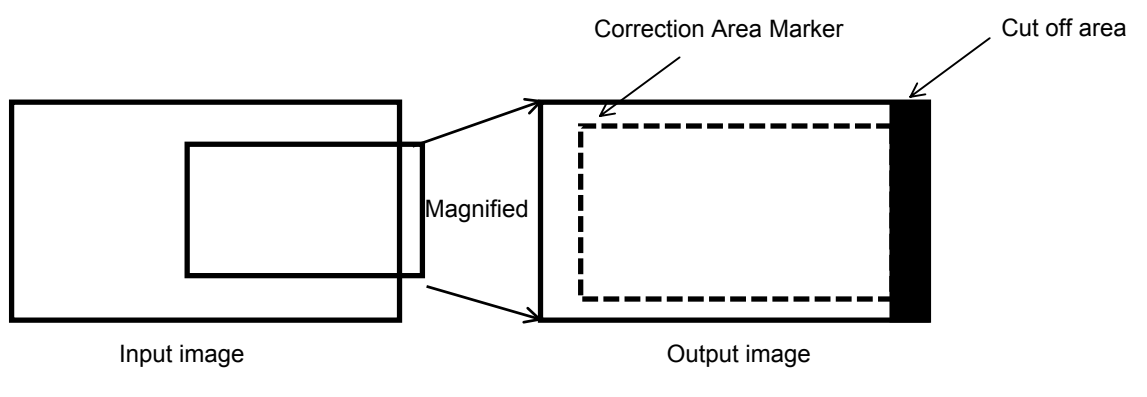

When set to "1" to "15":

#### • Setting the Correction Area

- 1) Press and hold down the MODE button for several seconds until the LED is lit to enter the system mode.
- 2) In the system mode, select the Correction Area menu.
- 3) While monitoring the VIDEO OUT image, set the Correction Area.

### 6-9. Motion Detect Area

| System Menu Menu Display JOG/SHUTTLE |  |             |              |             |
|--------------------------------------|--|-------------|--------------|-------------|
|                                      |  | System Menu | Menu Display | JOG/SHUTTLE |

The "Motion Detect Area" determines the region where the Video Shaking Correction (Stabilize) is applied.

#### • Setting the Correction Area

- 1) Press and hold down the MODE button for several seconds until the LED is lit to enter the system mode.
- 2) In the system mode, select the Mot-Detect Area menu.
- 3) While monitoring the VIDEO OUT image, set the Mot-Detect Area.

When "Adjust" setting is selected, the Motion Detect Area can be set by the parameter of the upper left corner point (Start-H, Start-V) and the lower right corner point (End-H, End-V)of the rectangular area (See the figure below).

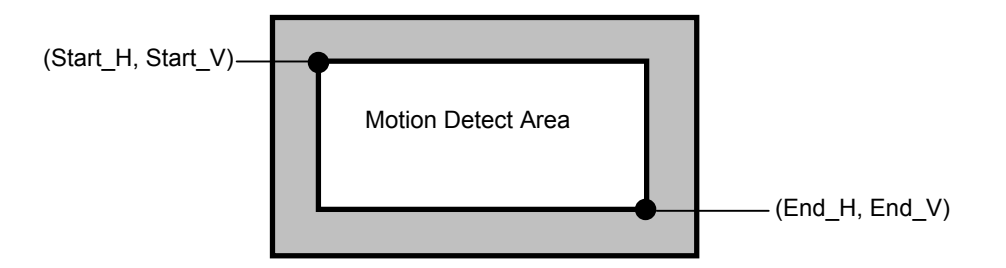

Setting Range of the Motion Detect Area (1080/59.94i, 1080/60i, 1080/50i)

| Start_H                | 48 to 784              | Start_V               | 27 to 385  |
|------------------------|------------------------|-----------------------|------------|
| End_H                  | 176 to 912             | End_V                 | 155 to 513 |
| Setting Range of the I | Motion Detect Area (7) | 20/60p, 720/59.94p, 7 | '20/50p)   |
| Start_H                | 32 to 480              | Start_V               | 36 to 556  |
| End_H                  | 160 to 608             | End_V                 | 164 to 684 |
| Setting Range of the I | Motion Detect Area (5) | 25/60)                |            |
| Start_H                | 18 to 310              | Start_V               | 12 to 197  |
| End_H                  | 50 to 342              | End_V                 | 44 to 229  |
| Setting Range of the I | Motion Detect Area (6) | 25/50)                |            |
| Start_H                | 18 to 310              | Start_V               | 14 to 239  |
| End_H                  | 50 to 342              | End_V                 | 46 to 271  |
|                        |                        |                       |            |

#### IMPORTANT

The "Motion Detect Area" cannot be set less than 128(H) x 128 (V) for HD, or 32(H) x 32 (V) for SD.

The value of the End-H and the End-V cannot be set smaller than the value of the Start-H and the Start-V. Note that the system will produce the mask signal to indicate the Motion Detect Area while Motion Detect Area setting. After the setting has been completed, the mask signal will disappear.

# 6-10. Video Clip Level (Clip Setting)

|  | System Menu | Menu Display |  |
|--|-------------|--------------|--|

The "Clip Setting" determines higher and lower levels of luminance and chrominance for video output signal. To go to the "Clip Setting" menu, enter the system mode by holding down the Mode button until the indicator lights.

| Clip Setting | Setting       | Description                                                                   |
|--------------|---------------|-------------------------------------------------------------------------------|
| Super-White  | ON            | Sets higher luminance level to 1019 (approx.109%).                            |
|              | OFF (default) | Sets higher luminance level to 1940 (100%).                                   |
| Super-Black  | ON            | Sets lower luminance level to 4 (approx7%).                                   |
|              | OFF (default) | Sets lower luminance level to 64 (0%).                                        |
| Chroma-Clip  | ON (default)  | Sets higher/lower chrominance levels to 960 (+100%) / 64 (-100%)              |
|              | OFF           | Sets higher/lower chrominance levels to 1019 (approx. +113%) / 4 (approx113%) |

\* The values above are 10-bit coded samples.

# 6-11. Video Signal Standard (Signal Select)

|  |  |  | System Menu | Menu Display |  |  |
|--|--|--|-------------|--------------|--|--|
|--|--|--|-------------|--------------|--|--|

The "Signal Select" menu is for selecting the input video signal format. To go to the "Signal Select" menu, enter the system mode by holding down the Mode button until the indicator lights.

| Video Signal Format 720 |
|-------------------------|
|-------------------------|

### 6-12. Sync Mode (Synchronous)

|  | System Menu | Menu Display |  |
|--|-------------|--------------|--|

The "Synchronous" is for selecting the sync signal format used in the IVS-700HS. To go to the "Synchronous" menu, enter the system mode by holding down the Mode button until the indicator lights.

| Synchronous Setting | Description                                                                                             |
|---------------------|----------------------------------------------------------------------------------------------------|
| Genlock (BB)        | Uses the external reference signal (Black Burst) input from the GENLOCK connector on the rear panel.    |
| Genlock (TRI_S)     | Uses the external reference signal (Tri Level sync) input from the GENLOCK connector on the rear panel. |
| Input Lock          | Uses the input video signal as a reference.                                                             |

#### IMPORTANT

The genlock input enables to align the horizontal phase of output video. (Phase-lock range:  $\pm$ 1/2H) The vertical phase lock function is not implemented. So input the reference signal of the same phase as SDI inputs.

The items selected in the Signal Select menu and Synchronous menu are related each other. Below is a chart of valid reference video/ routed video combinations for the IVS-700HS. It is unable to select the invalid combinations.

|            | 1080/<br>59.94i | 1080/<br>60i | 1080/<br>50i | 720/<br>60p | 720/<br>59.94p | 720/<br>50p | 525/60 | 625/50 |
|------------|-----------------|--------------|--------------|-------------|----------------|-------------|--------|--------|
| BB         | 0               |              | 0            | —           | 0              | 0           | 0      | 0      |
| TRI_S      | 0               | 0            | 0            | —           | 0              | _           | —      | _      |
| Input Lock | 0               | 0            | 0            | 0           | 0              | 0           | 0      | 0      |

# 7. The Other Settings

# 7-1. OPERATE / BY-PASS

You can use the toggle switch on the front panel to select the output signals to be corrected.

### IMPORTANT

The OPERATE/BY-PASS toggle switch is disabled during remote control of the unit.

### 7-1-1. OPERATE

The OPERATE / BY-PASS toggle switch should go to lit and corrected video signals are output.

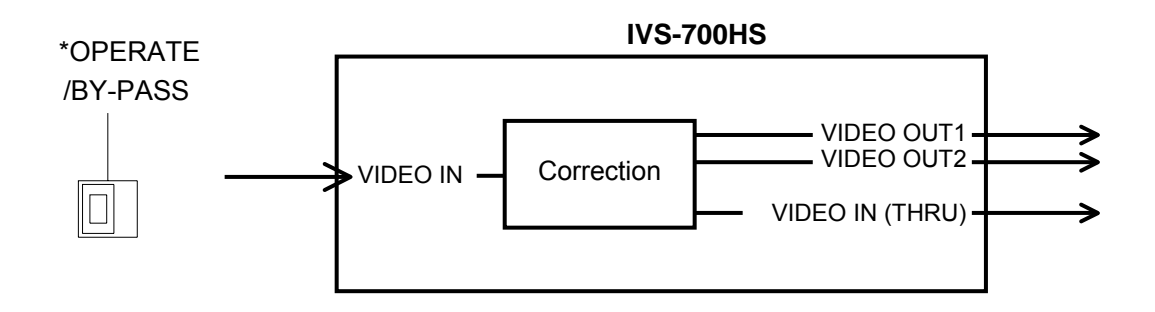

| NOTE              |                                                              |                                |  |  |
|-------------------|--------------------------------------------------------------|--------------------------------|--|--|
| If Stabilize is a | set to OFF in the menu, the signates exception level setting | als are not corrected, but the |  |  |

### 7-1-2. BY-PASS

The OPERATE / BY-PASS toggle switch should go to unlit and the input signal is by-passed uncorrected.

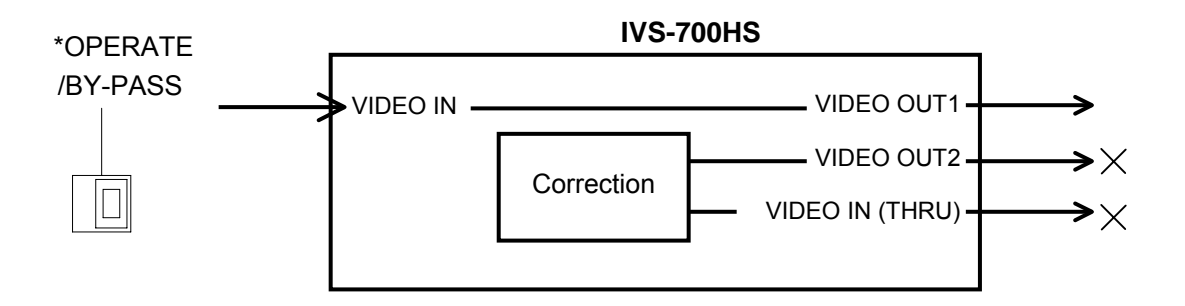

# 7-2. OPERATION MODE

The operational mode status is displayed at the top of the menu display as shown in the table below.

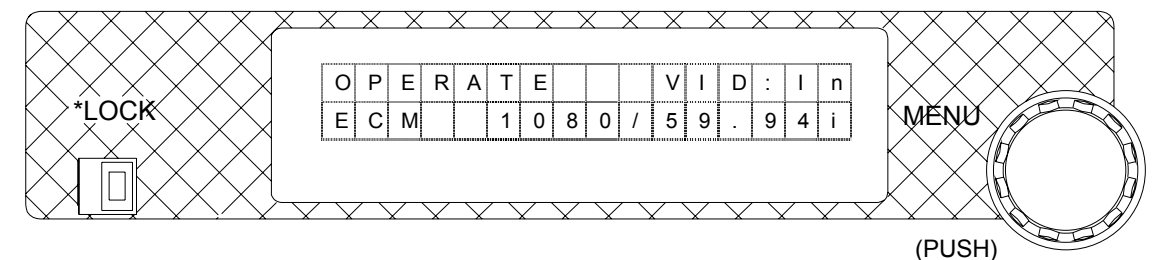

| Mode Display  | Description                                                                                                    |
|---------------|----------------------------------------------------------------------------------------------------|
| OPERATE       | Operates in local mode.<br>All process button and menu controls on the front panel are enabled.                                                                               |
| -LOCK-        | Operates in local mode.<br>However, all menu operations are locked and disabled.                                                                                              |
| -Serial mode- | Operates in serial mode with RS-232C or RS-422.<br>All process button and menu controls except setting display and<br>"Control" menu setting on the front panel are disabled. |
| -GPI mode-    | Operates in GPI mode.<br>All process button and menu controls except setting display and<br>"Control" menu setting on the front panel are disabled.                           |

### 7-2-1. Menu Lock

The menu lock switch on the front panel enables / disables the use of the menu control. If the switch is set to left, the menu control is locked.

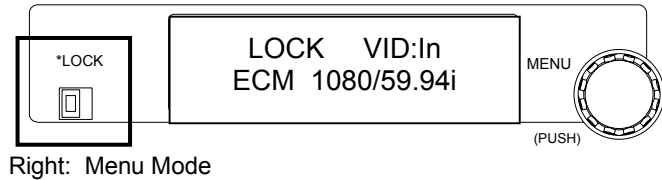

Left: Menu Lock Mode (Lit orange)

### 7-2-2. Button Lock

All process control buttons indicated in the figure below can be also locked. This can be done by changing the "Control Lock" menu to ON.

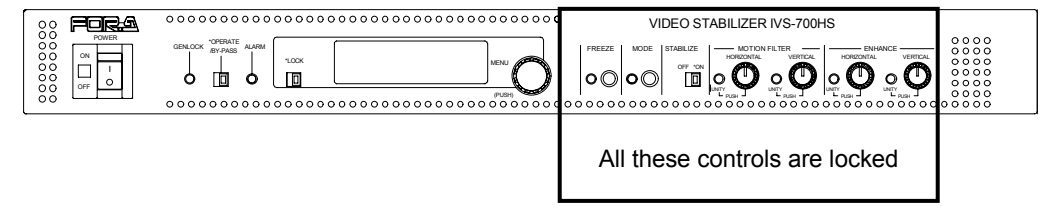

### 7-2-3. Serial and GPI Mode Setting

If you want to control the unit remotely, make an appropriate connection and change the "Control" menu from "Local" to "Serial" or "GPI." If you select a "Serial" connection, then select the RS-232C or RS-422 in the "Serial Select" menu. See section 8 "Remote Control."

# 7-3. Returning to Default

If you need to return all settings to the factory made default settings, this can be done by turning power ON at the IVS-700HS while pressing and holding down the menu control. Refer to section. 5-1 "Menu List" for factory default settings.

### IMPORTANT

Note that if you return all settings to default, user made UNITY settings are also returned to the factory settings.

# 8. Remote Control

To control the unit remotely, change the menu setting to the "Remote Control." See section 7-2-3 "Serial and GPI Mode Setting."

# 8-1. RS-232C/422 Connector

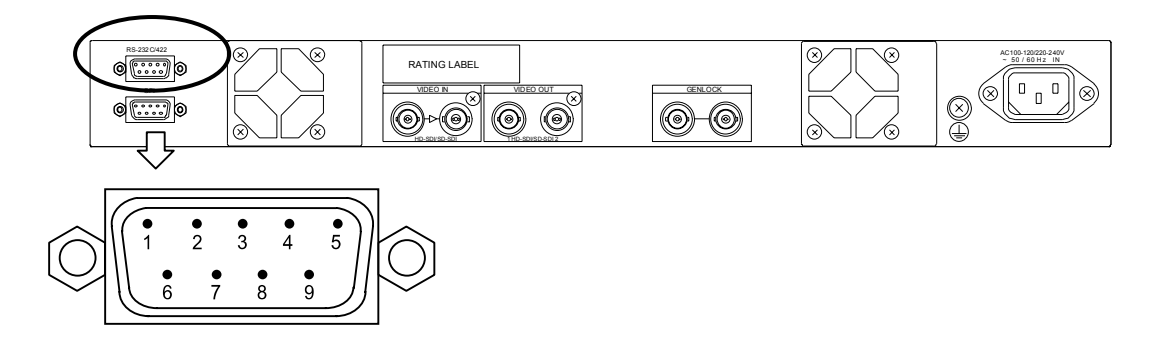

### 8-1-1. If RS-232C Used

#### • Communication parameters

| Baud rate                  | 38400 [bps]       |
|----------------------------|-------------------|
| Data length                | 8 [bit]           |
| Stop bit                   | 1 [bit]           |
| Parity                     | None              |
| X parameter (flow control) | None              |
| Send text interval         | More than 0 [ms]  |
| Command interval           | More than 10 [ms] |

• RS-232C Pin Assignment Table (9-pin D-sub male)

| Pin No. | Signal | Description                                       |
|---------|--------|---------------------------------------------------|
| 1       | OPEN   | N/C                                               |
| 2       | RxD    | Receive data                                      |
| 3       | TxD    | Transmit data                                     |
| 4       | OPEN   | N/C                                               |
| 5       | GND    | Signal ground                                     |
| 6       | OPEN   | N/C                                               |
| 7       | RTS    | Request to send. Uses internal connection to CTS. |
| 8       | CTS    | Clear to send. Uses internal connection to RTS.   |
| 9       | OPEN   | N/C                                               |

### IMPORTANT

If connecting to a computer or other device, use a RS-232C cross cable with a length of 10 m or less.

### 8-1-2. If RS-422 Used

### • Communication parameters

| Baud rate                  | 38400 [bps]       |
|----------------------------|-------------------|
| Data length                | 8 [bit]           |
| Stop bit                   | 1 [bit]           |
| Parity                     | None              |
| X parameter (flow control) | None              |
| Send text interval         | More than 0 [ms]  |
| Command interval           | More than 10 [ms] |

• RS-422 Pin Assignment Table (9-pin D-sub male)

| Pin No. | Signal          | Signal Details |
|---------|-----------------|----------------|
| 1       | GND             | Ground         |
| 2       | Transmit A (T-) |                |
| 3       | Receive B (R+)  |                |
| 4       | Open            |                |
| 5       | Open            |                |
| 6       | Open            |                |
| 7       | Transmit B (T+) |                |
| 8       | Receive A (R-)  |                |
| 9       | GND             | Ground         |

#### IMPORTANT

The connection with the normal RS-422 interface has a different pin arrangement, and so a special cable is used that matches this pin arrangement. Be sure that the connection distance does not exceed 100 m.

| Setting value: | Command [Space] Setting Value [Enter]                    |
|----------------|----------------------------------------------------------|
|                | The value is set to the parameter invoked by the command |
| Getting value: | Command [Enter]                                          |
|                | The parameter value invoked by the command is displayed. |
| Input text:    | ASCII                                                    |

No echo back of the input text is performed from the IVS-700HS. The communication systems shown above are performed using the input keys shown in the table below.

#### Input Keys

| Command          | Uppercase letter from A to Z                   | _                              |
|------------------|------------------------------------------------|--------------------------------|
| [Space]          | Space (20H)                                    | Delimiter for command and data |
| Setting<br>value | Hexadecimal expression using 1 to 9 and A to F | _                              |
| [Entor]          | CR (0DH)                                       | Single line delimiter          |
|                  | LF (0AH) *Can be omitted                       |                                |

The menu setting values are displayed after entering Command [Space] Command Data [Enter]. (See examples 1 and 2.)

| Example 1: When STABI | [Space] 01 [Enter] is entered from the terminal. (Input system 1) |
|-----------------------|-------------------------------------------------------------------|
| Input:                | STABI 01[CR+LF]                                                   |
| ASCII code:           | [53H][54H][41H][42H][49H][20H][30H][31H][0DH][0AH]                |
| Return:               | Write: 01                                                         |
|                       |                                                                   |

| Example 2: When STABI | [Enter] is entered from the terminal. (Input system 2) |
|-----------------------|--------------------------------------------------------|
| Input:                | STABI [CR+LF]                                          |
| ASCII code:           | [53H][54H][41H][42H][49H][0DH][0AH]                    |
| Return:               | Read: 01                                               |

| Example 3: |                               |
|------------|-------------------------------|
| Input:     | STABI 0123[CR+LF]             |
| Return:    | Write: 01 (Only 01 is valid.) |

The input value is displayed as a 2-digit hexadecimal value using 0 to 9 and A to F. If a value with more than two digits is entered, the first two digits from the top are used.

### 8-1-4. Command List

| Local Control commands                 |            |        | Serial control commands | Input value (Hex) |         |
|----------------------------------------|------------|--------|-------------------------|-------------------|---------|
| By page / Operate                      |            | Switch | BVDAS                   | 00                | OPERATE |
| by-pass / Ope                          | erale      | Switch | DIFAS                   | 01                | BY-PASS |
| Lock                                   |            | Switch | _                       | _                 | _       |
| Stabiliza                              |            | Switch | STARI                   | 00                | ON      |
| Stabilize                              |            | Switch | STAD                    | 01                | OFF     |
| Correction Le                          | vel        | Menu   | CORRECT                 | 00 to 0F          |         |
| Motion Filter                          | HORIZONTAL | Volume | MOTH                    | 00 tc             | 0F      |
|                                        | VERTICAL   | Volume | MOTV                    | 00 tc             | 0F      |
| Enhanco                                | HORIZONTAL | Volumo | ENHH                    | 00 to             | 0F      |
| Linance                                | VERTICAL   | volume | ENHV                    | 00 to             | 0F      |
| Anti-alias                             | HORIZONTAL | Мори   | AAFH                    | 00 to 0F          |         |
| Filter                                 | VERTICAL   | Meriu  | AAFV                    | 00 to 0F          |         |
| Freeze                                 |            | Button | ED79                    | 00                | OFF     |
| 116626                                 |            | Dullon | T NZS                   | 01                | ON      |
|                                        |            |        |                         | 00                | Odd     |
| Freeze Mode                            |            | Menu   | FRZM                    | 01                | Even    |
|                                        |            |        |                         | 02                | Frame   |
| Set Unity                              |            | Menu   | _                       | _                 |         |
|                                        |            |        |                         | 00                | Local   |
| Control                                |            | Menu   | enu CTRL (*1)           | 01                | Serial  |
|                                        |            |        |                         | 02                | GPI     |
| Serial Select                          |            | Menu   | _                       |                   |         |
| Control Lock                           |            | Menu   | _                       | _                 |         |
| Software Version<br>(Hardware Version) |            | Menu   | VERSION                 | Display only      |         |
| Mode                                   |            | Button |                         | 00                | OFF     |
| wode                                   |            | DULION |                         | 01                | ON      |

Table of Comparing between Local and Serial Control Commands

The parameters in the shaded cells are operated by the buttons or the toggle switches on the front panel.

(\*1) CTRL command

If CTRL is not set to "01", any command other than the CTRL command is rejected, and an error code is returned. However, the CTRL command can change the control setting from Serial even if the control is not at Serial.

During serial remote control, control operations on the front panel only allow viewing of the setting values of the menus. (However, the setting values for the Control menu can be changed.) The OPERATE/BY-PASS toggle switch is disabled. (The LED of the OPERATE/BY-PASS toggle switch turns on and off according to the serial remote setting.)

(\*2) MODE command

If MODE is set to "00", the system menu parameters cannot be changed. Before changing the system menu parameters, set MODE to "01."

| Local Control commands |             |         | Serial control<br>commands | Input value (Hex) |                      |                                  |
|------------------------|-------------|---------|----------------------------|-------------------|----------------------|----------------------------------|
|                        | _           |         |                            | FAREA             | 00                   | Displays corrected<br>image      |
|                        |             |         |                            | LARLA             | 01                   | Displays Effective<br>Area       |
|                        |             |         |                            | FEMOD             | 00                   | HD4:3 SD16:9                     |
|                        | —           |         |                            | EFINIOD           | 01                   | Adjust                           |
|                        | 4:3<br>HD   |         | System                     | EDAME             | 00 to 07<br>08 to 16 | 16:9 (8 steps)<br>4:3 (15 steps) |
| Effective              | 16:9<br>SD  |         |                            |                   | 00 to 07<br>08 to 16 | 4:3 (8 steps)<br>16:9 (15 steps) |
| 7100                   |             | Start H | menu                       | ESTRH             | 00 to 16             | HD                               |
|                        |             |         |                            | Eontin            | 00 to 07             | SD                               |
|                        |             | Start V |                            | ESTRV/            | 00 to 07             | HD                               |
|                        | Δdiust      |         |                            | EOHKV             | 00 to 16             | SD                               |
|                        | Aujust      | End H   |                            | FENDH             | 00 to 16             | HD                               |
|                        |             |         |                            | LENDIT            | 00 to 07             | SD                               |
|                        |             | End V   |                            | FENDV             | 00 to 07             | HD                               |
|                        |             |         |                            | LENDV             | 00 to 16             | SD                               |
| Corr                   | ection Area | 1       | System<br>menu             | CORA              |                      | 00 to 0F                         |
|                        | _           |         |                            | MAREA<br>MDMOD    | 00                   | Displays corrected<br>image      |
|                        |             |         |                            |                   | 01                   | Displays Motion<br>Detect Area   |
|                        |             |         |                            |                   | 00                   | HD4:3 SD16:9                     |
|                        |             |         |                            |                   | 01                   | Adjust                           |
|                        | Normal      |         |                            | _                 |                      | _                                |
|                        |             |         |                            | MSTRH             | 003                  | 0~0310 (1080)                    |
|                        | -           | Start_H |                            |                   | 002                  | 20~01E0 (720)                    |
|                        |             |         |                            |                   | 0012~0136 (525/60)   |                                  |
|                        |             |         |                            |                   | 0012~0136 (625/50)   |                                  |
| Motion Detect          |             |         | System                     |                   | 001B~0181 (1080)     |                                  |
| Area                   |             | Start V | menu                       | MSTRV             | 0024~022C (720)      |                                  |
|                        |             | otart_v |                            | MOTIV             | 0000                 | $\sim$ 00C5 (525/60)             |
|                        | ∆diust      |         |                            |                   | 000E~00EF (625/50)   |                                  |
|                        | Aujust      |         |                            |                   | 00B0~0390 (1080)     |                                  |
|                        |             | End H   |                            | MENDH             | 00A0~0260 (720)      |                                  |
|                        |             |         |                            | WENDIT            | 0032~0156 (525/60)   |                                  |
|                        |             |         |                            |                   | 0032~0156 (625/50)   |                                  |
|                        |             |         |                            |                   | 009                  | B∼0201 (1080)                    |
|                        |             | End V   |                            |                   | 400                  | 4∼02AC (720)                     |
|                        |             | Enu_v   |                            |                   | 0020                 | C∼00E5 (525/60)                  |
|                        |             |         |                            |                   | 002E                 | to 010F (625/50)                 |
|                        | O           |         |                            |                   | 00                   | OFF                              |
|                        | Supe        |         |                            | 0300              | 01                   | ON                               |
| Clip Sotting           | Cup-        | r Block | System                     | 000               | 00                   | OFF                              |
|                        | Super-Black |         | menu                       | CSBL              | 01                   | ON                               |
|                        | Chroma-Clip |         |                            | CSCH              | 00                   | OFF                              |
|                        |             |         |                            |                   | 01                   | ON                               |

(Continued to next page.)

| Local Control commands |                | Serial control commands | Input value (Hex) |                 |
|------------------------|----------------|-------------------------|-------------------|-----------------|
|                        |                | -                       | 00                | 525/60          |
|                        |                |                         | 01                | 625/50          |
|                        |                |                         | 02                | 1080/60i        |
| Signal Select          | System<br>menu | INSEL                   | 03                | 1080/59.94i     |
|                        |                |                         | 04                | 1080/50i        |
|                        |                |                         | 05                | 720/60p         |
|                        |                |                         | 06                | 720/59.94p      |
|                        |                |                         | 07                | 720/50p         |
|                        | System         | SYNC                    | 00                | Input Lock      |
| Synchronous            |                |                         | 01                | Genlock (BB)    |
|                        |                |                         | 02                | Genlock (TRI_S) |

### 8-1-5. Error Message

Error messages are displayed in the following cases.

- Command or data could not be received correctly.
- Commands were not executed in the correct mode.

The error message displays the received character string and the error code. Refer to the table below for descriptions of the error codes. Note that the command is cancelled if the received data is determined to be an error. Therefore, the command must be entered again.

| Error | Codes |
|-------|-------|
|       |       |

| ERROR CODE | Description                                                                                                    |
|------------|----------------------------------------------------------------------------------------------------|
| 00         | The input code does not match section 8-1-4 "Command list."                                                                         |
| 01         | Characters other than 0 to 9 or A to F in hexadecimal expressions were entered for the setting value.                               |
| 02         | A value that exceeds the setting range was entered.                                                                                 |
| 04         | CTRL was not set to "01", and a command other than the CTRL command was entered.                                                    |
| 05         | The parameter is protected by the MODE command.<br>(Effective Area, Mot-Detect Area, Corrective Area, Input<br>Select, Synchronous) |
| 06         | The selected sync signal format is not supported by the selected video format.                                                      |

Example 1:

Input: CTRL 05[CR+LF] Return: ERROR : 02

### 8-2. GPI Connector

The pin arrangement for the GPI connector is shown below. This arrangement cannot be changed.

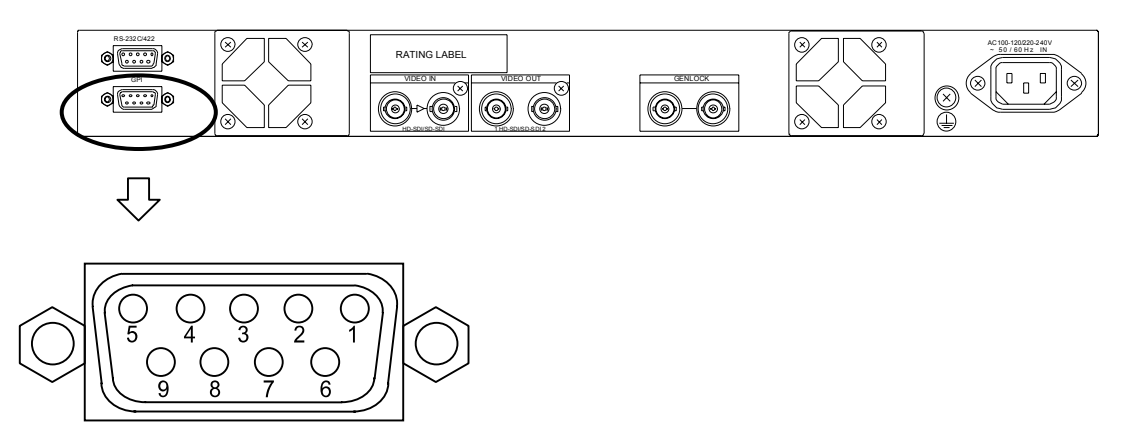

### • GPI Control Pin Assignment Table (9-pin D-sub female)

| Pin No. | Signal Details       | I/O    | Function         | High     | Low               |
|---------|----------------------|--------|------------------|----------|-------------------|
| 1       | VCC                  |        | +5V              |          |                   |
| 2       | OPERATE /<br>BY-PASS | Output | See sec. 7-1.    | BY-PASS  | OPERATE           |
| 3       | VIDEO IN             | Output | Input video/None | None     | Input video       |
| 4       | FAN ALARM            | Output | I                | No fault | Fault<br>occurred |
| 5       | Stabilize            | Output | See sec.6-1.     | OFF      | ON                |
| 6       | OPERATE /<br>BY-PASS | Input  | See sec. 7-1.    | OPERATE  | BY-PASS           |
| 7       | Stabilize            | Input  | See sec. 6-1.    | ON       | OFF               |
| 8       | Not Used             | Input  |                  |          |                   |
| 9       | GND                  |        | Ground           |          |                   |

### 8-2-1. GPI Terminal Equivalent Circuit

a) Example of connection with GPI output circuit

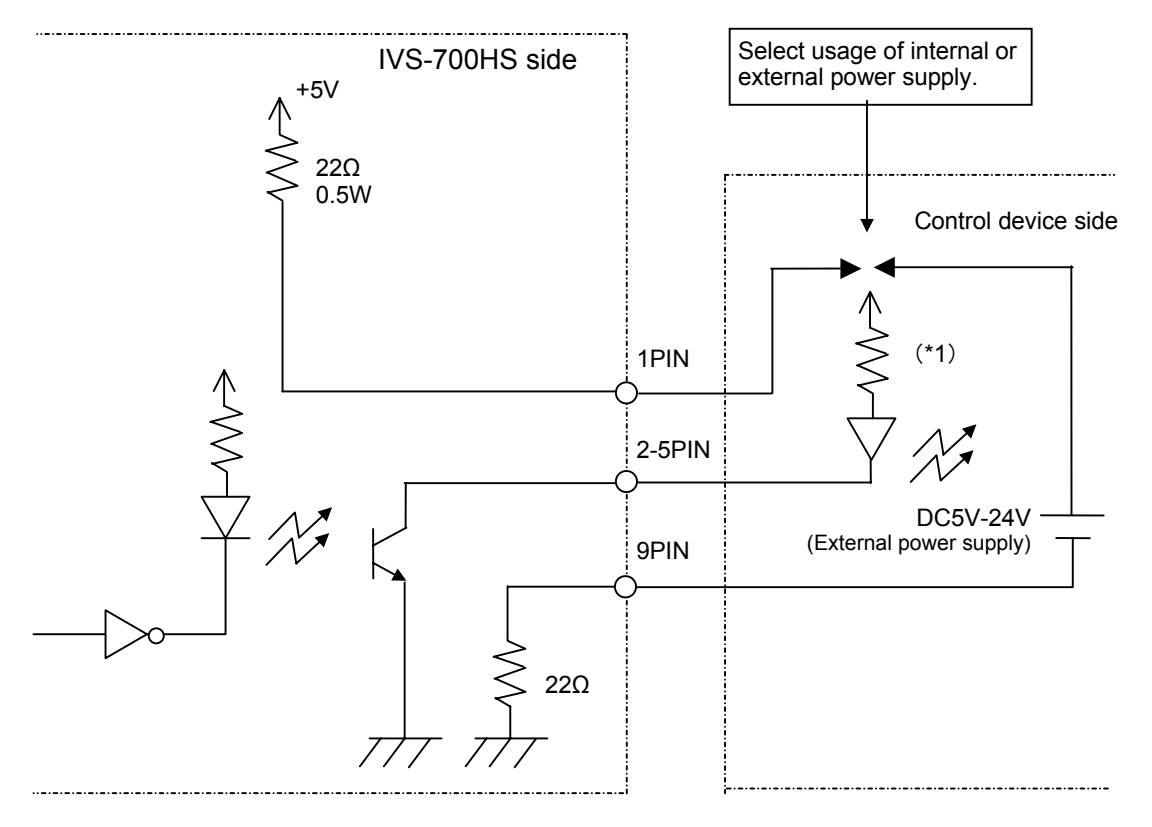

- \*1)Use a protective resistance at the proper value according to the internal/external supply voltage and LED characteristics.
- b) Example of connection with GPI input circuit

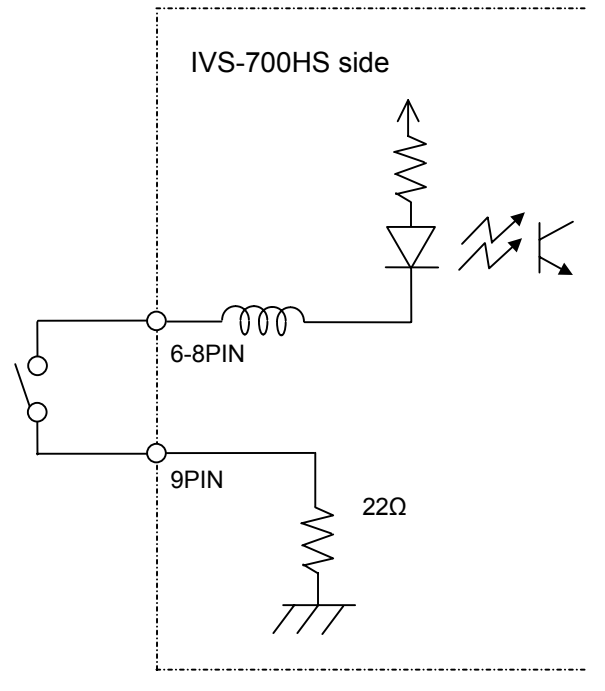

# 9. If Problems Occur

If any of the following problems occur during operation of your IVS-700HS, proceed as indicated below to see if problem can be corrected before assuming a unit malfunction has occurred.

| Problem                                                   | Check                                                            | Action                                                                                                    |
|-----------------------------------------------------------|------------------------------------------------------------------|----------------------------------------------------------------------------------------------------|
| Cannot control at<br>front panel                          | "Control Lock" menu setting                                      | Verify the "Control Lock" set to OFF. See section 7-2-2.                                                                            |
|                                                           | Unity indicator                                                  | Verify the Unity indicator light OFF. See section 5-3-1.                                                                            |
|                                                           | Operation Mode display at the panel and "Control" menu setting   | Verify the "Control" menu set to<br>"LOCAL." See section 7-2.                                                                       |
| Cannot use menu control                                   | Operation Mode display at the panel and menu lock switch setting | Verify the menu lock switch set to right.<br>See section 7-2-1.                                                                     |
| Input video signal<br>not bypassed when<br>set to BY-PASS | VIDEO OUT connectors                                             | Verify cable is connected to VIDEO<br>OUT1 connector. (VIDEO OUT2 and<br>MONOTOR OUT never output bypass<br>video) See section 2-2. |
| Freeze operation not set when                             | "Control Lock" menu                                              | Verify "Control Lock" set to OFF. See section 7-2-2.                                                                                |
| FREEZE button<br>pressed                                  | OPERATE/BY-PASS switch                                           | Verify OPERATE/BY-PASS set to<br>"OPERATE." See section 7-1-2.                                                                      |

# **10. Specifications & Dimensions**

# 10-1. Unit Specifications

| Standard            | 1080/59.94i, 1080/60i, 1080/50i, 720/59.94p, 720/60p, 720/50p, 525/60, 625/50 (Select from the menu)                                                                                                    |                                                                                                    |  |
|---------------------|----------------------------------------------------------------------------------------------------|----------------------------------------------------------------------------------------------------|--|
| Signal Processing   | 4: 2: 2 component                                                                                                    |                                                                                                    |  |
| Sampling Frequency  | HD SDI                                                                                                    | Y:74.25/1.001MHz, 74.25MHz<br>C:37.125/1.001MHz, 37.125MHz                                                                                                    |  |
|                     | SD SDI                                                                                                    | Y: 13.5 MHz,<br>C: 6.75 MHz                                                                                                    |  |
| Quantization        | 10-bit                                                                                                    |                                                                                                    |  |
| Video Input         | Serial digital component:<br>HD SDI 1.485/1.001Gbps, 1.485Gbps or SD SDI 270Mbps<br>1 ea., BNC with active thru, 75 ohm                                                                                                    |                                                                                                    |  |
| Video Outputs       | Serial digital component:<br>HD SDI 1.485/1.001Gbps, 1.485Gbps or SD SDI 270Mbps<br>2 ea., BNC, 75 ohm                                                                                                    |                                                                                                    |  |
| Genlock Input       | Tri-level Sync ±0.3Vp-p or<br>Black Burst 0.429Vp-p (525/60), 0.450Vp-p (625/50)<br>1 ea., BNC, 75ohm (terminatation required) or loopthru                                                                                                    |                                                                                                    |  |
|                     | Input phase                                                                                                    | e-lock range: $\pm$ 1/2H against genlock input                                                                                                    |  |
| Output Image Size   | $1920 \times 1080$ pixels (1080/59.94i, 1080/60i, 1080/50i),<br>$1280 \times 720$ pixels (720/59.94p, 720/60p, 720/50p),<br>$720 \times 486$ pixels(525/60), 720 × 576 pixels (625/50)<br>Image size varies according to the input image size and Correction<br>Level setting in the menu. |                                                                                                    |  |
| Total Delay         | 2 frames (without frame synchronizer)                                                                                                    |                                                                                                    |  |
| Correction Function | Correction horizontal                                                                                                    | range: maximum 40 percentage for both vertical and                                                                                                    |  |
| Frequency Response  |                                                                                                    | to 59.94/2Hz (1080/59.94i, 720/59.94p, 525/60)<br>to 60/2Hz (1080/60i, 720/60p)<br>to 50/2Hz (1080/50i, 720/50p, 625/60) for both vertical and<br>zontal (theoretical values) |  |
| Motion Type         | Vert                                                                                                    | ical, horizontal, and diagonal (two-dimensional)                                                                                                    |  |
| Interfaces          |                                                                                                    |                                                                                                    |  |
| RS-232C/422         | 9-pin D-sub, 1ea. (male)                                                                                                    |                                                                                                    |  |
| GPI                 | 9-pin D-sub, 1ea. (female)                                                                                                    |                                                                                                    |  |
|                     | TTL negative logic level or make contact (max. 5V to 24VDC 40mA)                                                                                                    |                                                                                                    |  |
| Temperature         | 0–40 °C                                                                                                    |                                                                                                    |  |
| Humidity            | 30%–90% (no condensation)                                                                                                    |                                                                                                    |  |
| Power               | 100 VAC–120 VAC or 220 VAC–240 VAC $\pm$ 10%, 50 Hz/60 Hz                                                                                                    |                                                                                                    |  |
| Consumption         | 68VA (48W) at 100VAC                                                                                                    |                                                                                                    |  |
|                     | 67VA (48W                                                                                                    | /) at 240VAC                                                                                                    |  |
| Dimensions          | 424 (W)×350 (D)×44 (H) mm EIA 1U                                                                                                    |                                                                                                    |  |
| Weight              | 7.0 kg                                                                                                    |                                                                                                    |  |

(All dimensions in mm)

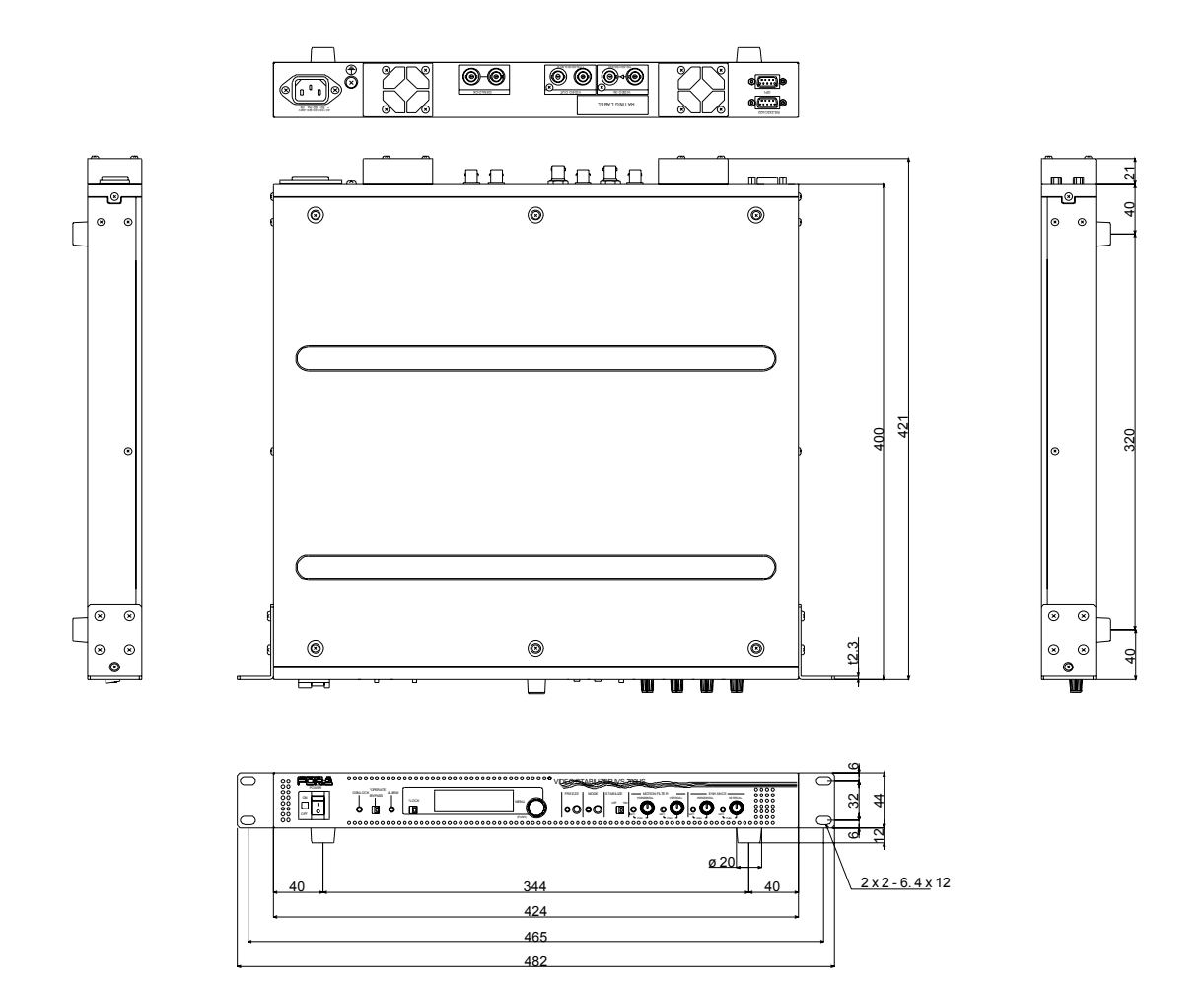

# Warning

This equipment has been tested and found to comply with the limits for a Class A digital device, pursuant to Part 15 of FCC Rules. These limits are designed to provide reasonable protection against harmful interference when the equipment is operated in a commercial environment. This equipment generates, uses, and can radiate radio frequency energy and, if not installed and used in accordance with the instruction manual, may cause harmful interference to radio communications. Operation of this equipment in a residential area is likely to cause harmful interference, in which case the user will be required to correct the interference at his own expense.

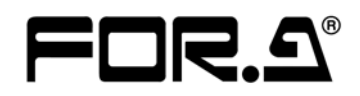

#### FOR-A COMPANY LIMITED

| Head Office          | : 3-8-1 Ebisu, Shibuya-ku, Tokyo 150-0013, Japan        |
|----------------------|---------------------------------------------------------|
| Overseas Division    | Phone: +81 (0)3-3446-3936, Fax: +81 (0)3-3446-1470      |
| Japan Branch Offices | : Osaka/Okinawa/Fukuoka/Hiroshima/Nagoya/Sendai/Sapporo |
| R&D/Production       | : Sakura Center/Sapporo Center                          |
|                      |                                                         |

#### **FOR-A America Corporate Office**

11125 Knott Ave., Suite #A, Cypress, CA 90630, USA Phone: +1 714-894-3311 Fax: +1 714-894-5399

#### FOR-A America East Coast Office

Two Executive Drive, Suite 670, Fort Lee Executive Park, Fort Lee NJ 07024, USA Phone: +1 (201) 944-1120 Fax : +1 (201) 944-1132

#### **FOR-A America Distribution & Service Center**

2400 N.E. Waldo Road, Gainesville, FL 32609, USA Phone: +1 352-371-1505 Fax: +1 352-378-5320

#### **FOR-A Corporation of Canada**

346A Queen Street West, Toronto, Ontario M5V 2A2, Canada Phone: +1 416-977-0343 Fax: +1 416-977-0657

#### FOR-A Latin America & the Caribbean

5200 Blue Iagoon Drive, Suite 760, Miami, FL 33126, USA Phone: +1-305-931-1700 Fax: +1-305-264-7890

#### **FOR-A UK Limited**

UNIT C71, Barwell Business Park, Leatherhead Road, Chessington Surrey, KT9 2NY, UK Phone: +44 (0)20-8391-7979 Fax: +44 (0)20-8391-7978

#### FOR-A Italia S.r.l.

Viale Europa 50 20093, Cologno Monzese (MI), Milan, Italy Phone: +39 02-254-3635/6 Fax: +39 02-254-0477

#### **FOR-A Corporation of Korea**

801 Dangsan Bld., 53-1 Dangsan-Dong, Youngdeungpo-Gu, Seoul 150-800, Korea Phone: +82 (0)2-2637-0761 Fax: +82 (0)2-2637-0760

#### **FOR-A China Limited**

708B Huateng Building, No. 302, 3 District, Jinsong, Chaoyang, Beijing 100021, China Phone: +86 (0)10-8721-6023 Fax: +86 (0)10-8721-6033

\*The contents of this manual are subject to change without notice.